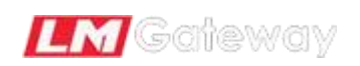

# 建筑能耗系统管理软件

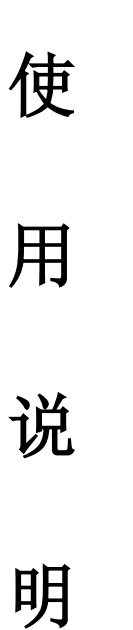

书

黄山罗米测控技术有限公司

| 目录 | 表   |       |          |
|----|-----|-------|----------|
| -, |     | 系统概   | 谜1       |
|    | 1.  | 系统简   | う介1      |
|    | 2.  | 系统关   | 系图1      |
| Ξ, |     | 系统功   | 〕能介绍2    |
|    | 1.  | IoT 数 | 据中心2     |
|    |     | 1.1   | 首页2      |
|    |     | 1.2   | 设备管理2    |
|    |     | 1.3   | 数据中心4    |
|    |     | 1.4   | 系统日志     |
|    |     | 1.5   | 系统设置5    |
|    | 2.  | 能耗管   | 理系统6     |
|    |     | 2.1   | 首页6      |
|    |     | 2.2   | 业务基础信息8  |
|    |     | 2.3   | 仪表中心11   |
|    |     | 2.4   | 监控中心12   |
|    |     | 2.5   | 报警中心14   |
|    |     | 2.6   | 报表中心16   |
|    |     | 2.7   | 日志19     |
|    |     | 2.8   | 系统设置     |
|    |     | 2.9   | 系统权限介绍20 |
| Ξ. |     | 系统酝   | 置及操作     |
|    | (—) | 操作    | ⊧流程21    |

# 一、 系统概述

# 1. 系统简介

建筑能耗系统管理软件,由 IoT 数据中心和能耗管理系统两部分组成。

IoT 数据中心用于和网关交互,新建、配置网关通讯及数据采集,查看网关 在线状态、网关在线操作、网关调试、对网关上传的基础数据进行存储。

能耗管理系统对 Iot 数据中心的基础数据进行业务信息绑定,实现业务数据存储、数据查询,及业务报表输出等功能。

建筑能耗系统管理软件有助于能耗数据的信息化,帮助管理者高效、便捷的 完成工作。

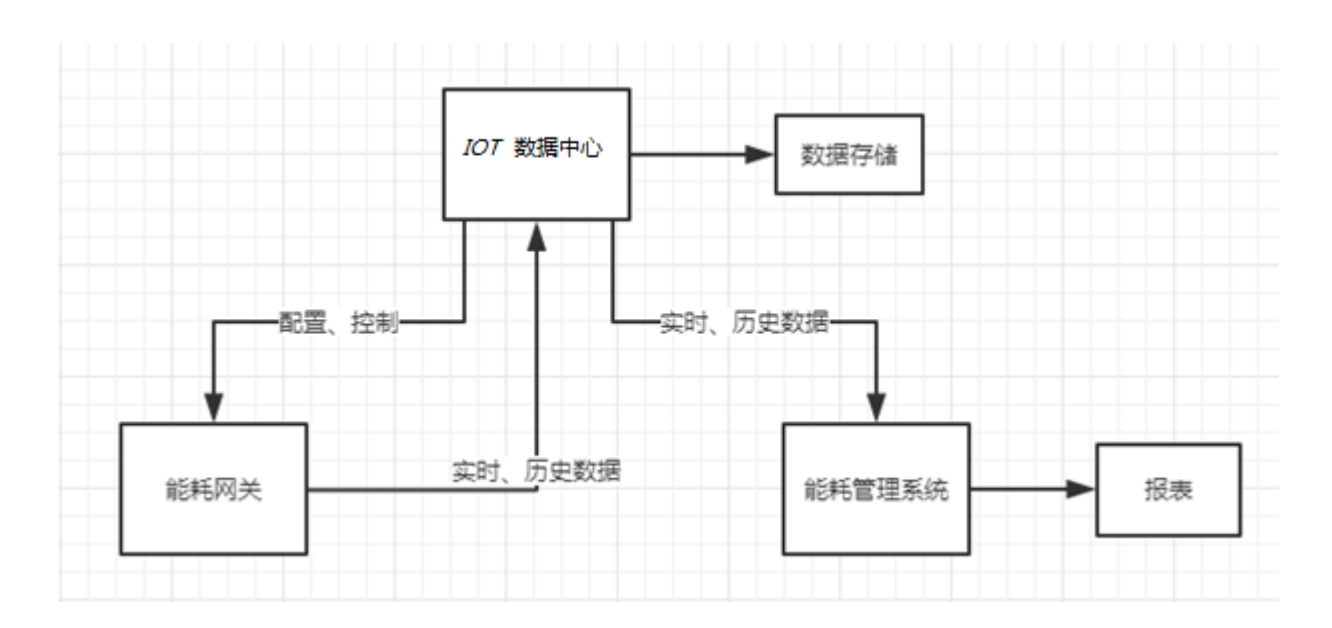

# 2. 系统关系图

# 二、 系统功能介绍

# 1. IoT 数据中心

#### 1.1 首页

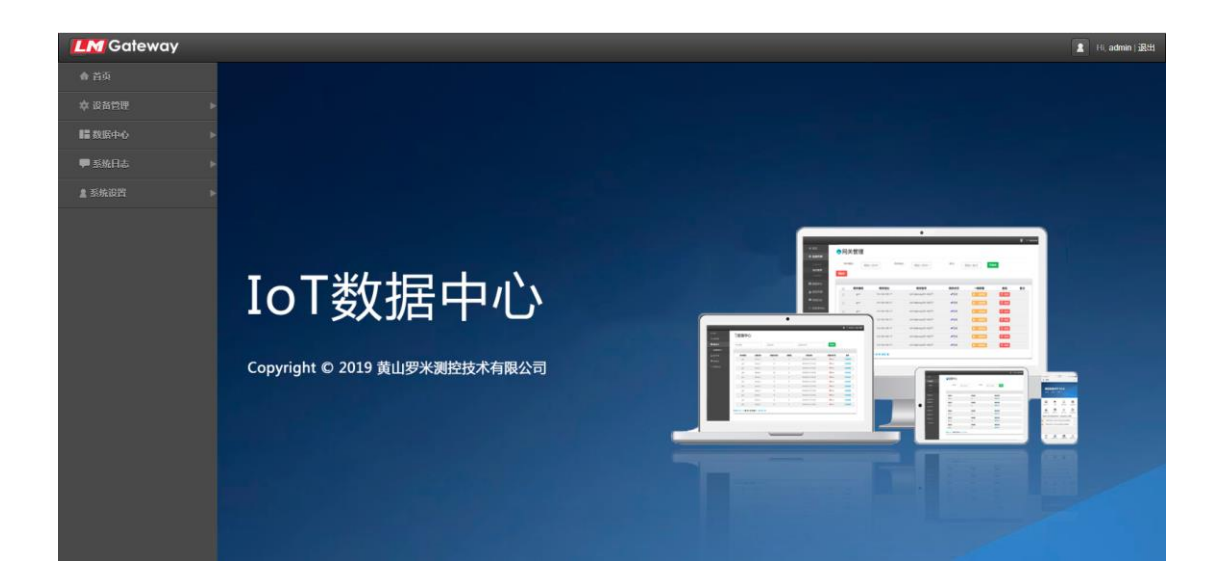

#### 1.2 设备管理

1.2.1 网关管理

|               | y |            |       |          |               |        |            |      |        |           |      | 8  |
|---------------|---|------------|-------|----------|---------------|--------|------------|------|--------|-----------|------|----|
|               |   |            | 关管理   |          |               |        |            |      |        |           |      |    |
| <b>昌 设备管理</b> | • | <b>— P</b> |       | -        |               |        |            |      |        |           |      |    |
| 网关管理          |   | 网关名称       | 尔     |          | 网关地           | 此      |            | 备注   |        | Q查询       |      |    |
|               |   | +増加        | /修改 前 | 制除       |               |        |            |      |        |           |      |    |
|               |   | _          |       | _        |               |        |            |      |        |           |      |    |
| 数据中心          | • |            | 网关名称  | 网关编码     | 网关地址          | 网关类型   | 数据上传周期 (s) | 网关状态 | 一键部署   | 部署提示消息    | 重启   | 备注 |
|               | Þ |            | 1号网关  | Gateway1 | 192.168.0.232 | Mqtt网关 | 5          | ✔在线  | 2 一级部署 | 网关采集配置未改变 | C 重启 |    |
|               |   |            |       |          |               |        |            |      |        |           |      |    |
|               |   |            |       |          |               |        |            |      |        |           |      |    |
|               |   |            |       |          |               |        |            |      |        |           |      |    |
|               | l |            |       |          |               |        |            |      |        |           |      |    |
|               | l |            |       |          |               |        |            |      |        |           |      |    |
|               |   |            |       |          |               |        |            |      |        |           |      |    |

网关管理,展示网关信息,查询、采集配置的部署,网关重启、网关在线状

态查询, 网关删除操作会造成网关相关数据全部删除。

| <b>LM</b> Gateway                                                                  |                                                                                                    |       |        |                      |             |        |      |      |     | 🤱 Hi, adm |
|------------------------------------------------------------------------------------|----------------------------------------------------------------------------------------------------|-------|--------|----------------------|-------------|--------|------|------|-----|-----------|
| <b>會</b> 首页                                                                        | □1号网关                                                                                                    | +増加 🖊 | 修改 直删除 |                      |             |        |      |      |     |           |
| ≦ 设备管理 🛛 🔻                                                                         | 合 channel1<br>通电表1<br>通电表2                                                                                   |       | 序号     | 数据区                  | Modbus寄存器地址 | 采集数据类型 | 字节序  | 读写属性 | 倍率  | 数据项含义     |
| 同关管理<br>同关通 <b>时代置</b><br>同关期武                                                     | <ul> <li>● 电表3</li> <li>● 电表4</li> <li>▲ channel2</li> <li>● 电表11</li> <li>● 电表12</li> <li>● 电表13</li> </ul> |       | 1      | 3X (Input Registers) | 1           | uint16 | Null | 只读   | 1.0 | 正向有功总电量   |
| <ul> <li>○ 数6440</li> <li>●</li> <li>●</li> <li>●</li> <li>●</li> <li>●</li> </ul> | - Bario                                                                                                    |       |        |                      |             |        |      |      |     |           |
|                                                                                    |                                                                                                    |       |        |                      |             |        |      |      |     |           |

1.2.2 网关通讯配置

可以新建网关通道,配置通道参数,新建、配置通道设备及其采集数据项。

1.2.3 网关调试

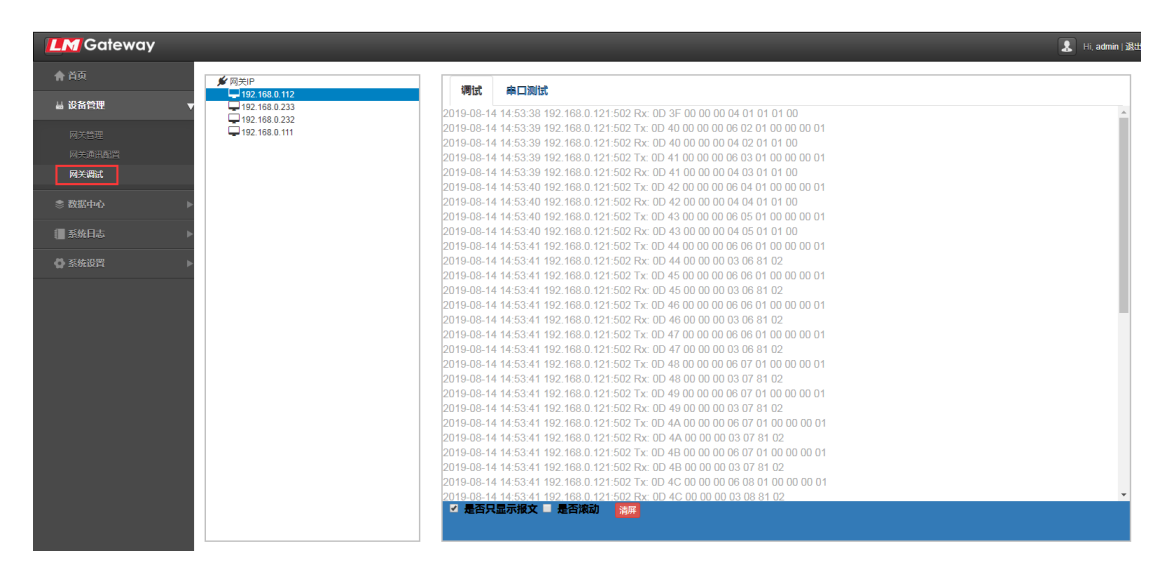

用于网关报文查看和串口调试。

#### 1.3 数据中心

### 1.3.1 设备数据中心

| <b>LM</b> Gateway |   |         |      |         |      |                     |        | 8    |
|-------------------|---|---------|------|---------|------|---------------------|--------|------|
|                   |   | □ 设冬粉坪  | 由心、  |         |      |                     |        |      |
|                   | • | ■ 以田奴加" | τ.Ω. |         |      |                     |        |      |
| 参数据中心             | • | 网关名称    |      | 设备名称    | 35   | 据点名称                | Q査询    |      |
| 设备数据中心            |   |         |      |         |      |                     |        |      |
| [■ 系统日志           | • | 网关名称    | 设备名称 | 数据点名称   | 当前值  | 采集时间                | 数据点状态  | 更多   |
| M. 75463052       |   | 1号网关    | 电表1  | 正向有功总电量 | 4277 | 2019-08-14 15:02:49 | ×Error | 历史数据 |
|                   |   | 1号网关    | 电表2  | 正向有功总电量 | 4275 | 2019-08-14 15:02:59 | ×Error | 历史数据 |
|                   |   | 1号网关    | 电表3  | 正向有功总电量 | 4270 | 2019-08-14 15:03:09 | ×Error | 历史数据 |
|                   |   | 1号网关    | 电表4  | 正向有功总电量 | 4298 | 2019-08-14 15:02:38 | ×Error | 历史数据 |
|                   |   | 1号网关    | 电表4  | 电压      | 220  | 2019-08-14 15:02:38 | ×Error | 历史数据 |
|                   |   | 1号网关    | 电表11 | 正向有功总电量 | 0    | 2019-08-14 15:03:08 | ×Error | 历史数据 |
|                   |   | 1号网关    | 电表12 | 正向有功总电量 | 0    | 2019-08-14 15:03:13 | ×Error | 历史数据 |
|                   |   | 1号网关    | 电表13 | 正向有功总电量 | 0    | 2019-08-14 15:03:17 | ×Error | 历史数据 |

网关上传的实时数据都会在这里进行展示,可以查看每个点的历史数据及历史数据趋势图。

| <b>LM</b> Gateway |   |             |                        |           |            |                     |        | 🗶 ні, а |
|-------------------|---|-------------|------------------------|-----------|------------|---------------------|--------|---------|
|                   |   | □□ 沿冬※      | 历史数据                   |           |            |                     | ×      |         |
|                   | ► | — 以田久       | 开始时间                   | 着ないので、「「」 | × =        |                     |        |         |
| ② 数据中心            | • | 网关名称        |                        |           |            |                     | Q查询    |         |
| 设新数据中心            |   |             | 数据点名称                  | 数据点状态     | 僨          | 时间                  |        |         |
|                   | ► | 网关名称        | 正向有功总电量                | Good      | 713883648  | 2019-08-06 18:00:00 | 数据点状态  | 更多      |
| A 5697            |   | 1号网关        | 正向有功总电量                | Good      | 1256849408 | 2019-08-06 19:00:00 | ×Error | 历史数据    |
| - HALIRIA         |   | 1号网关        | 正向有功总电量                | Good      | 1301151744 | 2019-08-06 20:00:00 | ×Error | 历史数据    |
|                   |   | 1号网关        | 正向有功总电量                | Good      | 861470720  | 2019-08-06 21:00:00 | ×Error | 历史数据    |
|                   |   | 1号网关        | 正向有功总电量                | Good      | 624623616  | 2019-08-06 22:00:00 | ×Error | 历史数据    |
|                   |   | 1号网关        | 正向有功总电量                | Good      | 1384054784 | 2019-08-06 23:00:00 | ×Error | 历史数据    |
|                   |   | 1号网关        | 正向有功总电量                | Good      | 1044905984 | 2019-08-07 00:00:00 | ×Error | 历史数据    |
|                   |   | 1号网关        | 正向有功总电量                | Good      | 1162936320 | 2019-08-07 01:00:00 | ×Error | 历史数据    |
|                   |   | 1号网关        | 正向有功总电量                | Good      | 1931476992 | 2019-08-07 02:00:00 | ×Error | 历史数据    |
|                   |   | 首页 ◀上一页 第1] | 正向有功总电量                | Good      | 2039021568 | 2019-08-07 03:00:00 |        |         |
|                   |   |             | 《首页 《上一页 第1页/13页,共122条 | 下一页▶末页 №  |            |                     |        |         |
|                   |   |             |                        |           |            |                     | -      |         |
|                   |   |             |                        |           |            | X                   |        |         |
|                   |   |             |                        |           |            |                     |        |         |

#### 1.4 系统日志

1.4.1 系统实时日志

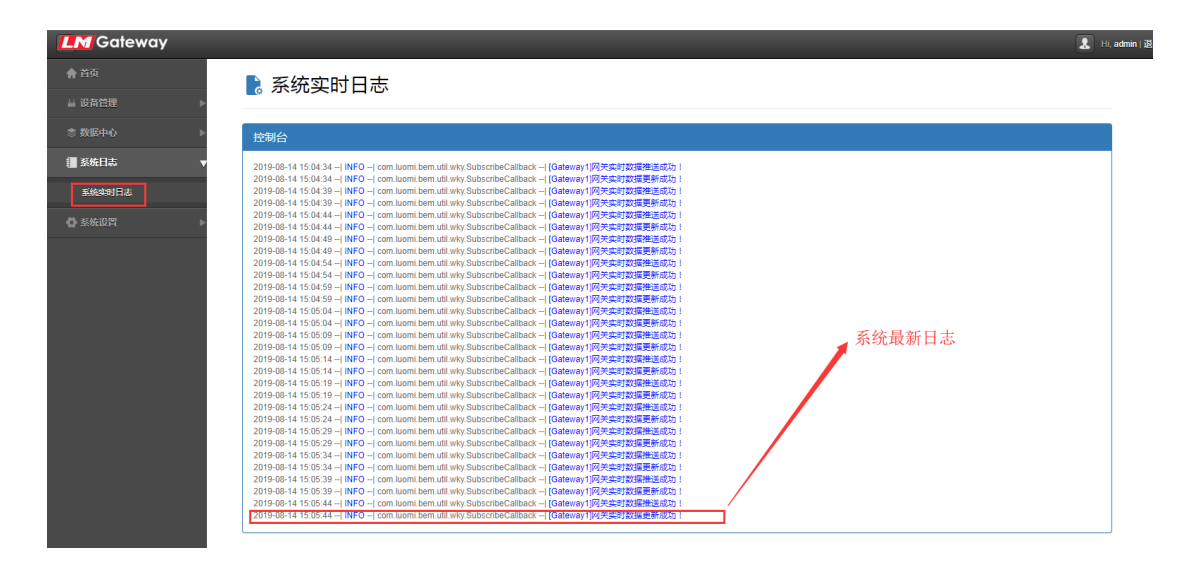

查看数据中心的运行状态。

#### 1.5 系统设置

#### 1.5.1 用户管理

| <b>LM</b> Gateway | _ | _            |                                         |          |            |                  | 💄 Hi, admin |
|-------------------|---|--------------|-----------------------------------------|----------|------------|------------------|-------------|
| <b>會</b> 首页       |   | <u>101 m</u> | 户管理                                     |          |            |                  |             |
| <b>品 设备管理</b>     | ► |              |                                         |          |            |                  |             |
|                   | ► | 用户备称         |                                         |          | 用户权限       | <b>▼</b> Q查询     |             |
|                   | ► | 十增加          | ✔ ● ● ● ● ● ● ● ● ● ● ● ● ● ● ● ● ● ● ● |          |            |                  |             |
| 分系统设置             | T | _            |                                         |          |            |                  |             |
| 数据点定义             |   |              | 用户名称                                    | 用户权限     | 电话         | 邮箱               | 操作          |
| 用户管理              |   |              | lisi                                    | 操作员      |            |                  | 修改密码        |
|                   |   |              | zhangsan                                | 管理员      |            |                  | 修改密码        |
|                   |   |              | admin                                   | 超级管理员    | 1234567890 | 171675721@qq.com | 修改密码        |
|                   |   | ₩首页 《上-      | —页 第1页/1页,共3条 下—                        | 页 ▶ 末页 ₩ |            |                  |             |
|                   |   |              |                                         |          |            |                  |             |
|                   |   |              |                                         |          |            |                  |             |
|                   |   |              |                                         |          |            |                  |             |
|                   |   |              |                                         |          |            |                  |             |
|                   |   |              |                                         |          |            |                  |             |
|                   |   |              |                                         |          |            |                  |             |
|                   |   |              |                                         |          |            |                  |             |

对系统用户进行增、删、改、查,以及密码修改等操作。

#### 1.5.2 数据点定义

| M Gateway |         |                |        |      |        | <b>2</b> H |
|-----------|---------|----------------|--------|------|--------|------------|
|           | †↓+ 米ケ‡ | <b>星占完</b> (2) |        |      |        |            |
|           |         |                |        |      |        |            |
|           | 仪表类型    |                | ▼ I/O点 | 属性   | Q查询    |            |
| 系统日志      | Littin  | 2003/ #2010    |        |      |        |            |
| 系统设置      |         | 7913           |        |      |        |            |
| 数据点定义     |         | 仪表类型           | 值类型    | 统计标识 | 1/0点属性 | 单位         |
|           |         | 电表             | 模拟量    | 瞬时量  | C相电压   | v          |
|           |         | 电表             | 模拟量    | 瞬时量  | C相电流   | A          |
|           |         | 电表             | 模拟量    | 瞬时量  | 功率因数   |            |
|           |         | 电表             | 模拟量    | 瞬时量  | B相电压   | V          |
|           |         | 电表             | 模拟量    | 瞬时量  | B相电流   | А          |
|           |         | 电表             | 模拟量    | 瞬时量  | 系统烦率   | Hz         |
|           |         | 电表             | 开关量    |      | 开关控制   |            |
|           |         | 电表             | 模拟量    | 瞬时量  | A相电压   | v          |
|           |         | 电表             | 模拟量    | 嘛时量  | A相电流   | A          |
|           |         | 电表             | 模拟量    | 瞬时量  | 嘛时视在功率 | Kw         |

这里是对设备数据采集点实际含义的预先定义,支持增删改查,此处新建的 信息可以在网关通讯配置界面选择使用。

# 2. 能耗管理系统

### 2.1 首页

| <b>LM</b> Gateway                                                                           |                                                                                   |                                                                                     | 2019/08/20 11:42:26 🙎 Hi, admin j 退出                                                                                                    |
|---------------------------------------------------------------------------------------------|-----------------------------------------------------------------------------------|-------------------------------------------------------------------------------------|----------------------------------------------------------------------------------------------------|
| 詳 戦策<br>国家 査径中心<br>会 能表中心                                                                   | ♠1株 异常 0 正第 15                                                                    | ♠2株<br><mark>异常 0</mark><br>正第 15                                                   | ∲ -号紙         ∲ -号紙           順圧 0 V         順圧 0 V           电流 0 A         电流 0 A           忌功車 0 KW         忌功車 0 KW                                                                                                    |
| <ul> <li>▲ 彩碧中心</li> <li>() 日志</li> <li>() 仅表早就信息</li> <li>() 仅表中心</li> </ul>               | 24小时内能耗趋势<br>2,500<br>2,000                                                       | -0- # -0- #≜<br>                                                                    | 今日能耗总量 ● <sup>10</sup> ● × ● <sup>M</sup> 量                                                                                                    |
| -<br>-<br>-<br>-<br>-<br>-<br>-<br>-<br>-<br>-<br>-<br>-<br>-<br>-<br>-<br>-<br>-<br>-<br>- | 1,500<br>1,000<br>500<br>0<br>0<br>0<br>0<br>1<br>1<br>1<br>2<br>2<br>2<br>2<br>3 | 291 491 291 691 791 891 991 1081                                                    | 6,000<br>4,000<br>2,000<br>0<br><br>0<br><br>今日前用量                                                                                                    |
|                                                                                             | 今日电量分类对比                                                                          | 空頃用号<br>助力用号<br>金活用号 18,000 15,000 12,000 9,000 6,000 0 0 0 0 0 0 0 0 0 0 0 0 0 0 0 | <b>近12个月用电趋势</b><br>80,000<br>40,000<br>40,000<br>40,000<br>30,000<br>30,000<br>40,000<br>40,000 |

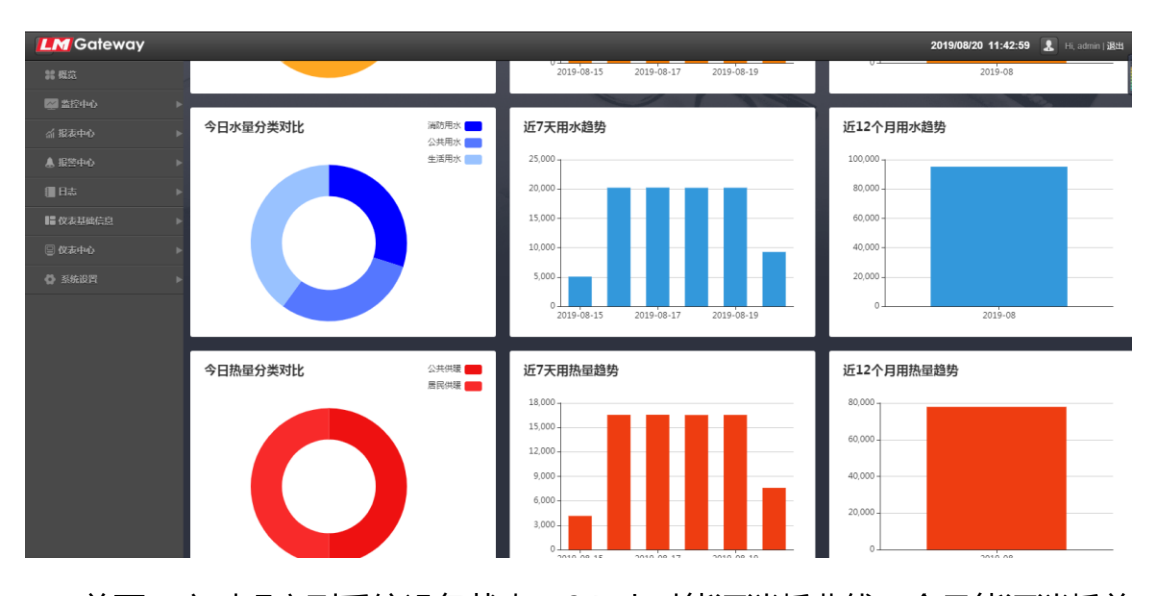

首页,实时观察到系统设备状态、24 小时能源消耗曲线、今日能源消耗总 量对比、今日能源分类消耗对比、近一周能源消耗柱状图、近12 个月能源消耗 柱状图等,是能耗系统的概览。

#### 首页的内容展示不固定,可以根据客户需求,定制不同的布局和内容

例如:

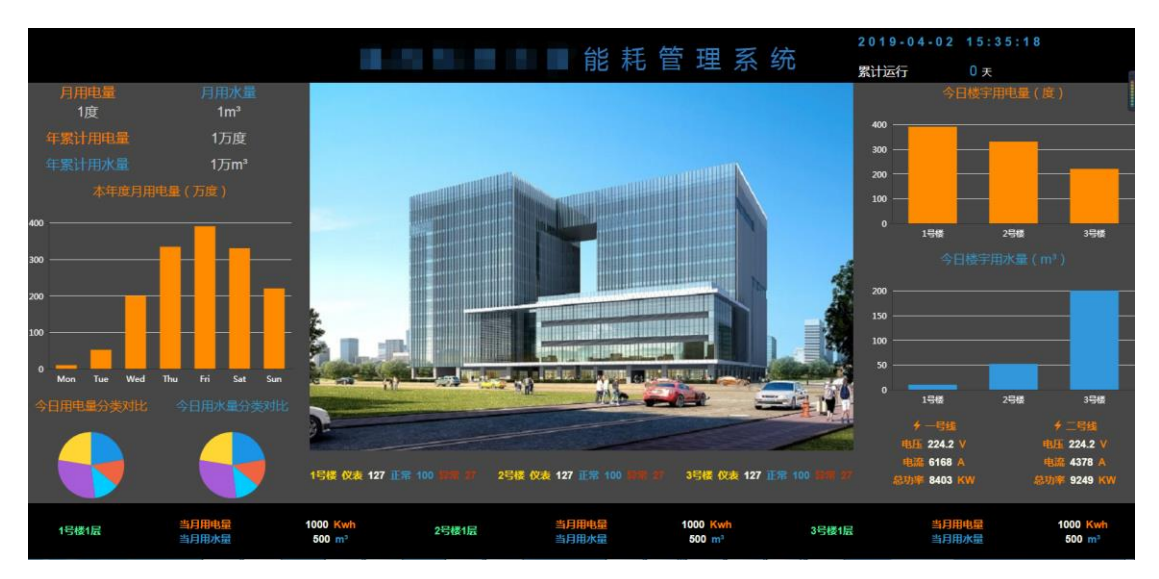

#### 2.2 业务基础信息

#### 2.2.1 楼层管理

| <b>LM</b> Gateway | 2019/08/14 15:38:15 🤱 | Hi, admin   1 |
|-------------------|-----------------------|---------------|
|                   |                       |               |
|                   |                       |               |
|                   |                       |               |
| ▲报警中心 )           |                       |               |
|                   | - 4 #R#8              | 1             |
|                   | - • (k)               |               |
| 楼层管理              |                       |               |
|                   | ef 101室               |               |
|                   | 者 102室                |               |
|                   | <b>+</b> # 2≣         |               |
|                   |                       |               |
|                   |                       |               |
|                   |                       |               |
|                   |                       |               |
|                   |                       |               |
|                   |                       |               |

对仪表位置信息进行增、删、改、查,楼层管理根节点无法删除。

2.2.2 业主管理

| <b>LM</b> Gateway |                      |               |            | 2019/08/14 15:41:45 | i 💄 Hi, admir |
|-------------------|----------------------|---------------|------------|---------------------|---------------|
| <b>\$\$ 概</b> 范   | 1. 业主管理              |               |            |                     |               |
| 🖾 監控中心 🔹 🕨        |                      |               |            |                     |               |
| 斎 报表中心 ▶          | 业主编号                 | 业主名           | 联系电话       | Q查询                 |               |
| ▲ 报照中心     ▶      | +増加 /修改 童影除          |               |            |                     |               |
| (■日志 ▶            |                      |               |            |                     |               |
| ■ 业务基础信息 🛛 🔻      | □ 业主编号               | 业主名           | 联系电话       | 备注                  |               |
| 楼层答理              | AAA                  | 胡兵            | 1234567890 |                     |               |
| 业主管理              | 《首页《上一页第1页/1页,共1条下一页 | ▶ 末页 <b>N</b> |            |                     |               |
| 「「「「「「」」」」」。      |                      |               |            |                     |               |
| 能膨汁价管理            |                      |               |            |                     |               |
| 仪表型号管理            |                      |               |            |                     |               |
| ② 仪表中心            |                      |               |            |                     |               |
| ✿ 系统设置            |                      |               |            |                     |               |
|                   |                      |               |            |                     |               |
|                   |                      |               |            |                     |               |
|                   |                      |               |            |                     |               |
|                   |                      |               |            |                     |               |
|                   |                      |               |            |                     |               |

对业主(即仪表的使用者)信息进行增、删、改、查操作。

2.2.3 能源类型管理

| <b>LM</b> Gateway |                       |           |     | <b>2019/08/14 15:42:11  Hi, adm</b> |
|-------------------|-----------------------|-----------|-----|-------------------------------------|
|                   | 🛛 能循悉刑答               | <b>#</b>  |     |                                     |
|                   |                       | Ŧ         |     |                                     |
|                   | ▶ 能原名称                |           | Q查询 |                                     |
| 🌲 报警中心            | + 岩加 / 修改 創那除         |           |     |                                     |
|                   |                       |           |     |                                     |
| ■■ 业务基础信息         | •                     | 能源名称      |     |                                     |
|                   | 0                     | 甩         |     |                                     |
|                   |                       | 水         |     |                                     |
| 能源关型管理            |                       | 热量        |     |                                     |
|                   | (首页 《上一页 第1页/1页,共3条 下 | 一页 ▶ 末页 剐 |     |                                     |
|                   |                       |           |     |                                     |
|                   | •                     |           |     |                                     |
|                   | •                     |           |     |                                     |
|                   |                       |           |     |                                     |
|                   |                       |           |     |                                     |
|                   |                       |           |     |                                     |
|                   |                       |           |     |                                     |
|                   |                       |           |     |                                     |

对能源类型进行增、删、改、查,比如水、电,热能等。

2.2.4 能源类别管理

| <b>ILM</b> Gateway |                     |             |      |       | 2019/08/14 15:42:28  Hi, admin   1 |
|--------------------|---------------------|-------------|------|-------|------------------------------------|
|                    | 🗟 彩泡米別會             | 許用          |      |       |                                    |
|                    |                     | 生           |      |       |                                    |
|                    | ▶ 类别名称              |             | 能源类型 | ▼ Q查询 |                                    |
| ▲ 报祭中心             |                     |             |      |       |                                    |
|                    |                     |             |      |       |                                    |
| ■ 业务基础信息           |                     | 能源久能        |      | 米别名称  |                                    |
|                    |                     | 热量          |      | 生活供暖  |                                    |
|                    |                     | 7K          |      | 生活用水  |                                    |
|                    |                     | 电           |      | 动力用电  |                                    |
| 能源学到管理             | 首页 ▲ 上一页 第1页/1页,井33 | ₩ □ ★ ★ □ ₩ |      |       |                                    |
|                    |                     |             |      |       |                                    |
|                    |                     |             |      |       |                                    |
| ◎ 仅表中心             |                     |             |      |       |                                    |
|                    | •                   |             |      |       |                                    |
|                    |                     |             |      |       |                                    |
|                    |                     |             |      |       |                                    |
|                    |                     |             |      |       |                                    |
|                    |                     |             |      |       |                                    |
|                    |                     |             |      |       |                                    |

对能源的具体分项信息进行增、删、改、查维护,比如电能,可以分为照明用电、电梯用电、消防用电等等。

#### 2.2.5 仪表型号管理

| <b>LM</b> Gateway |           |              |      |      |        |          | 2019/08/14 15:43:13 🔝 Hi, ad |
|-------------------|-----------|--------------|------|------|--------|----------|------------------------------|
|                   |           | ン実刑日祭理       |      |      |        |          |                              |
|                   |           | (衣主う自生       |      |      |        |          |                              |
|                   | ▶ 仪表型     | 5            | 名称   |      | 仪表类型   | • Q査询    |                              |
| ▲ 报警中心            | > _119940 | Arear Stano  |      |      |        |          |                              |
|                   | >         | a look mano  |      |      |        |          |                              |
| ■ 业务基础信息          |           | 仪表型号         | 名称   | 仪表类型 | 通讯接口   | 通讯协议     | 状态                           |
|                   |           | NANJING_DIAN | 南京电表 | 电表   | R\$485 | Modbus协议 | ✔启用                          |
|                   | N#07.43   |              |      |      |        |          |                              |
|                   | 1000      |              |      |      |        |          |                              |
|                   |           |              |      |      |        |          |                              |
|                   |           |              |      |      |        |          |                              |
| 仪表型号管理            |           |              |      |      |        |          |                              |
|                   | •         |              |      |      |        |          |                              |
|                   | •         |              |      |      |        |          |                              |
|                   |           |              |      |      |        |          |                              |
|                   |           |              |      |      |        |          |                              |
|                   |           |              |      |      |        |          |                              |
|                   |           |              |      |      |        |          |                              |
|                   |           |              |      |      |        |          |                              |

对仪表的产品信息进行增、删、改、查。

2.2.6 能源计价管理

| <b>LM</b> Gateway                             |                                |     | 2019/08/14 15:46:33 👤 Hi, admin   🏽 |
|-----------------------------------------------|--------------------------------|-----|-------------------------------------|
| <b>## ##</b> 范                                | ✓ 能源计价管理                       |     |                                     |
| ■ 监控中心 ト                                      |                                |     |                                     |
| 益 报表中心 →                                      |                                |     |                                     |
| ▲ 报警中心     ▶                                  | +還加 / 停改 画影除                   |     |                                     |
| ·<br>□ 日志 · · · · · · · · · · · · · · · · · · |                                | m/o |                                     |
| ■ 业务基础信息 🛛 🔻 🔻                                |                                | 1.9 |                                     |
| 核层管理                                          | K 普页 ⊀上一页 第1页/1页,共1条下一页 ▶ 末页 N |     |                                     |
| 业主管理                                          |                                |     |                                     |
| 能限学型管理                                        |                                |     |                                     |
| 能源美别管理                                        |                                |     |                                     |
| 能設计价管理                                        |                                |     |                                     |
| 仪表型号管理                                        |                                |     |                                     |
| □ 仪表中心                                        |                                |     |                                     |
| ✿系统设置                                         |                                |     |                                     |
|                                               |                                |     |                                     |
|                                               |                                |     |                                     |
|                                               |                                |     |                                     |
|                                               |                                |     |                                     |
|                                               |                                |     |                                     |
|                                               |                                |     |                                     |

对不同能源进行单价维护,配合费用报表的查看,支持增删改查。

### 2.3 仪表中心

|          |            |                      |              |     |          |      | 2019/0 | 8/14 15:51:12 🔒 |
|----------|------------|----------------------|--------------|-----|----------|------|--------|-----------------|
|          | ■ 心恚       | 信自答理                 |              |     |          |      |        |                 |
|          |            | 口心自吐                 |              |     |          |      |        |                 |
|          | ▷ 仪表名称     |                      | 仪表型号         |     | 网关名称     |      | 业主名    |                 |
| ▲ 报警中心   | ▶ 位置       |                      | 能源类别         | ٣   | Q查询      |      |        |                 |
|          | •          |                      |              |     |          |      |        |                 |
| ■ 业务基础信息 | ▶<br>网关名   | 你 仪表名称               | 仪表型号         | 业主名 | 位置       | 能源类型 | 能源类别   | 编辑              |
| 😑 仪表中心   | ▼ 1号网乡     | é 电表13               | NANJING_DIAN | 胡兵  | 1栋1层101室 | 电    | 动力用电   | ✓ 编辑            |
| 仪表信息管理   | 1号网9       | e 电表12               | NANJING_DIAN | 胡兵  | 1栋2层201室 | 电    | 动力用电   | 🖍 編輯            |
|          | 1号网乡       | e 电表11               | NANJING_DIAN | 胡兵  | 1栋1层102室 | 甩    | 动力用电   | ✔ 编辑            |
|          | ▶ 1号网乡     | 6 电表4                | NANJING_DIAN | 胡兵  | 1栋1层101室 | 电    | 动力用电   | × 988           |
|          | 1号网注       | é 电表3                | NANJING_DIAN | 胡兵  | 1栋2层201室 | 电    | 动力用电   | ✔ 编辑            |
|          | 1号网9       | e 电表2                | NANJING_DIAN | 胡兵  | 1栋1层102室 | 电    | 动力用电   | ▲ 編輯            |
|          | 1号网注       | ¢ 电表1                | NANJING_DIAN | 胡兵  | 1栋1层101室 | 甩    | 动力用电   | ✔ 編編            |
|          | ₩首页 《上一页 第 | 1页/1页,共7条 下一页 🕨 末页 🖌 |              |     |          |      |        |                 |

2.3.1 仪表信息管理

对仪表的业务信息进行编辑,绑定业务基础信息中维护的业务信息。仪表管理的基础信息由 IoT 数据中心的网关通讯配置界面完成配置,此界面自动拉取展示。

#### 2.3.2 自定义策略配置

| <b>LM</b> Gateway |                          |      |      | 2019/08/14 15:56:28 🔝 Hi, admin   🕮 |
|-------------------|--------------------------|------|------|-------------------------------------|
| <b>28 概</b> 范     | ◎ 白定♡策略配置                |      |      |                                     |
| ■ 監控中心 ト          |                          |      |      |                                     |
| 益 报表中心     ▶      | 1.00+n                   |      |      |                                     |
| ▲ 报警中心     ▶      | <b>T</b> <sup>1</sup> 00 |      |      |                                     |
| []] 月志 ▶          | 策略名称                     | 仪表数量 | 编辑   | 删除                                  |
| III 业务基础信息 ►      | 能耗系统统计策略                 | 4    | ∕ 編載 | ■ 删除                                |
| 💷 仪表中心 🛛 🔻        |                          |      |      |                                     |
| 仪表信息管理            |                          |      |      |                                     |
| 自定义策略配置           |                          |      |      |                                     |
| ✿系統设置             |                          |      |      |                                     |
|                   |                          |      |      |                                     |
|                   |                          |      |      |                                     |
|                   |                          |      |      |                                     |
|                   |                          |      |      |                                     |
|                   |                          |      |      |                                     |
|                   |                          |      |      |                                     |
|                   |                          |      |      |                                     |

此页面维护自定义的策略,将所需要的仪表归类在一起,作用于统计或特定的报表生成。

## 2.4 监控中心

| LM Gateway       |   |                   |                             |                                                                      |                |                     |                       |         | 2019/08/14 16                                                                                                    | :03:17 👤  |
|------------------|---|-------------------|-----------------------------|----------------------------------------------------------------------|----------------|---------------------|-----------------------|---------|----------------------------------------------------------------------------------------------------|-----------|
| <b># 概</b> 范     |   |                   |                             |                                                                      |                |                     |                       |         |                                                                                                    |           |
| 🖉 监控中心           | - | 🔨 仪表数             | Z据监控                        |                                                                      |                |                     |                       |         |                                                                                                    |           |
| 仪表数据监控           |   | 位置                |                             | 能源类型                                                                 | •              | 能源类别                | -                     | 表[      | 4                                                                                                    | Q查询       |
|                  |   |                   |                             |                                                                      |                |                     |                       |         |                                                                                                    |           |
|                  |   | 名称:測試6 表          | <del>5号:Device6</del> 能源类别。 | 动力用电                                                                 |                | 名称 : 測试3 表号 : G     | Device3 能源类别          | 空调用电    |                                                                                                    |           |
|                  |   |                   |                             |                                                                      |                |                     |                       |         |                                                                                                    |           |
|                  |   | A相电压<br>A相电流      | 212.91 V<br>20.43 A         | <ul> <li>✓ 2019-08-14 16:00:</li> <li>✓ 2019-08-14 16:00</li> </ul>  | 19             | A相电压<br>A相电流        | 209.08 V<br>16.6 A    |         | 2019-08-14 16:00:18<br>2019-08-14 16:00:18                                                                                                    |           |
| ▲ 报警中心           |   | 功廠因数              | 2.5                         | 2019-08-14 16:00:                                                    | .19            | 功廠因数                | 2                     |         | 2019-08-14 16:00:18                                                                                                    |           |
| 日志               |   | 正向有功思电量<br>瞬时有功功率 | 8060 Kwh<br>603.26 Kw       | <ul> <li>✓ 2019-08-14 16:00:</li> <li>✓ 2019-08-14 16:00:</li> </ul> | 19 历史数据<br>:19 | 正向有功忌甩量<br>瞬时有功功率   | 8060 Kwh<br>285.96 Kw |         | 2019-08-14 16:00:18 2019-08-14 16:00:18                                                                                                    | 历史数据      |
|                  |   | 开关控制              |                             | × 2019-08-14 16:00:                                                  | .16            | 开关控制                |                       | ×       | 2019-08-14 16:00:15                                                                                                    |           |
| <b>《</b> 仪表基础信息  |   |                   |                             |                                                                      |                |                     |                       |         |                                                                                                    |           |
|                  |   | 位置:2栋1层101室       | 2 业主:胡斌                     |                                                                      |                | 位置:1栋1层103室 )       | 业主:袁超                 |         |                                                                                                    |           |
|                  |   | 名称: 測试7 表         | <del>5号:Device7</del> 能源类别。 | 生活用电                                                                 |                | 名称: 測试4 表号: 0       | Device4能源类别           | 动力用电    |                                                                                                    |           |
|                  |   |                   | 3.0                         |                                                                      |                |                     |                       | 40313-0 |                                                                                                    |           |
|                  |   | A相电压              | 204.3 V                     | 2019-08-14 16:00:                                                    | 20             | A相电压                | 201.39 V              |         | 2019-08-14 16:00:18                                                                                                    |           |
|                  |   | 功率因数              | 1.05                        | 2019-08-14 16:00:                                                    | :20            | 功率因数                | 2.19                  | - 2     | 2019-08-14 16:00:13                                                                                                    |           |
|                  |   | 正向有功总电量           | 8060 Kwh                    | 2019-08-14 16:00:                                                    | 20 历史数据        | 正向有功总电量             | 8060 Kwh              | 1       | 2019-08-14 16:00:18                                                                                                    | 历史数据      |
|                  |   | 瞬时有功功率            | 878.35 Kw                   | 2019-08-14 16:00:                                                    | 20             | 瞬时有功功率              | 470.96 Kw             |         | 2019-08-14 16:00:18                                                                                                    |           |
|                  |   | 万天空町              |                             | <ul> <li>2018-00-14 10.00.</li> </ul>                                |                | 刀大住制                |                       | *       | 2019-00-14 10:00:15                                                                                                    |           |
|                  |   |                   |                             |                                                                      |                |                     |                       |         |                                                                                                    |           |
|                  |   | 位置:2栋1层102室       | II 业主:胡斌                    |                                                                      |                | 位置:1栋1层104室 1       | <u>  主:袁超</u>         |         |                                                                                                    |           |
|                  |   | 名称:測試8 表          | <del>5号:D</del> evice8 能源类别 | 生活用电                                                                 |                | 名称: 測试2 表号: [       | Device2 能源类别          | :空调用电   |                                                                                                    |           |
|                  |   |                   |                             |                                                                      |                |                     |                       |         |                                                                                                    |           |
| <b>M</b> Gateway |   |                   |                             |                                                                      |                |                     |                       |         | 2019/08/14 10                                                                                                    | 5:03:56 👢 |
|                  |   |                   | 压中粉捏                        |                                                                      |                |                     | ×                     |         |                                                                                                    |           |
| 5 <b>8</b> 12    |   | 仪表数               | MIX9:22UM                   |                                                                      |                |                     |                       |         |                                                                                                    |           |
| 🚰 当控中心           |   |                   |                             | attend 1/7                                                           |                | 0.***               | 1. 10 th FT           | -       |                                                                                                    |           |
|                  |   |                   | 开始时间                        | × III 结束时间                                                           | ×              |                     | 山類男問                  |         |                                                                                                    | -         |
| 仪表数据监控           |   | 位置                | 1                           |                                                                      |                |                     |                       | 表       |                                                                                                    | Q:200     |
|                  |   |                   |                             |                                                                      |                |                     |                       |         |                                                                                                    |           |
|                  |   | Ares BRIS         | 数据项编码                       | 数据点状态                                                                | 值              | 时间                  |                       | an cint |                                                                                                    |           |
|                  |   | 5192 · 200040     | energy                      | Good                                                                 | 8238           | 2019-07-15 10:00:00 |                       |         |                                                                                                    |           |
| 新报表中心            |   | A相电压              | energy                      | Good                                                                 | 8244           | 2019-07-15 11:00:00 |                       | 1       | 2019-08-14 16:00:18                                                                                                    |           |
| ▲ 报警中心           |   | A相电流<br>Thip 回教   | enermy                      | Good                                                                 | 9249           | 2010.07.15 12:00:00 |                       | 1       | 2019-08-14 16:00:18                                                                                                    |           |
|                  |   | 正向有功总电量           | energy                      | 0000                                                                 | 0243           | 2019-07-10 12:00:00 |                       | 1       | 2019-08-14 16:00:18                                                                                                    | 历史数据      |
| 目志               |   | 瞬时有功功率            | energy                      | Good                                                                 | 8256           | 2019-07-15 13:00:00 |                       | 1       | 2019-08-14 16:00:18                                                                                                    |           |
| <b>唐 心无基础</b> 信息 |   | 升关控制              | energy                      | Good                                                                 | 8262           | 2019-07-15 14:00:00 |                       |         | 2019-08-14 16:00:15                                                                                                    |           |
|                  |   |                   | energy                      | Good                                                                 | 8268           | 2019-07-15 15:00:00 |                       |         |                                                                                                    |           |
| 🛛 仪表中心           |   | 位置:2款1/2101       | energy                      | Good                                                                 | 8274           | 2019-07-15 16:00:00 |                       |         |                                                                                                    |           |
|                  |   | 28, 367 -         | enerav                      | Good                                                                 | 8280           | 2019-07-15 17:00:00 |                       |         |                                                                                                    |           |
|                  |   |                   | eneroy                      | Good                                                                 | 9796           | 2010 07-15 19:00:00 |                       | 5.000   |                                                                                                    |           |
|                  |   | A相电压              | energy                      | 0000                                                                 | 0200           | 2019-07-13 10:00:00 |                       | 1       | 2019-08-14 16:00:18                                                                                                    |           |
|                  |   | A相电流<br>功率因数      | energy                      | Good                                                                 | 8292           | 2019-07-15 19:00:00 |                       | 1       | 2019-08-14 16:00:18                                                                                                    |           |
|                  |   | 正向有功总电量           | energy                      | Good                                                                 | 8298           | 2019-07-15 20:00:00 |                       | 1       | 2019-08-14 16:00:18                                                                                                    | 历史数据      |
|                  |   | 瞬时有功功率<br>开关控制    | 1                           |                                                                      |                |                     |                       |         | 2019-08-14 16:00:18<br>2019-08-14 16:00:15                                                                                                    |           |
|                  |   |                   |                             |                                                                      |                |                     | 关闭                    | J       |                                                                                                    |           |
|                  |   | 位置:2栋1层102雪       | 至 业主:胡斌                     |                                                                      |                | 位置:1栋1层104室         | 业主:袁超                 |         |                                                                                                    |           |
|                  |   |                   |                             |                                                                      |                |                     |                       |         |                                                                                                    |           |
|                  |   | 名称:测试8 志          | 号:Device8 能源类别              | 生活用电                                                                 |                | 名称:測试2 表号:[         | Device2 能源类别          | :空调用电   |                                                                                                    |           |
|                  |   |                   |                             |                                                                      |                |                     |                       |         |                                                                                                    |           |
| M Gateway        |   |                   |                             |                                                                      |                |                     |                       |         | 2019/08/14 16                                                                                                    | 5:04:19 🤱 |
|                  |   | 历史数据趋             | 势图                          |                                                                      |                |                     |                       |         | ×                                                                                                    |           |
| 🖾 蓋控中心           |   |                   |                             | E                                                                    |                |                     |                       |         |                                                                                                    |           |
|                  |   |                   |                             | נמו                                                                  | 史数据趋势图         |                     | 13                    | 104     |                                                                                                    |           |
| 仪表数据监控           |   | 8,013.7           |                             |                                                                      |                |                     |                       |         |                                                                                                    |           |
|                  |   |                   |                             |                                                                      |                |                     |                       |         |                                                                                                    |           |
|                  |   | 25,000 -          |                             |                                                                      |                |                     |                       |         |                                                                                                    |           |
| 后 报表中心           |   |                   |                             |                                                                      |                |                     |                       | _       | 10.02.14.16.00.18                                                                                                    |           |
|                  |   |                   |                             |                                                                      |                |                     |                       |         | Contraction of the local division of the local division of the loc |           |
| 129555           |   | 20,000            |                             |                                                                      |                |                     |                       |         | 19-08-14 16:00:18                                                                                                    |           |

2.4.1 仪表数据监测

15,000 -

5,000 24.3

2019-07-27 12:00

2019-07-31 22:00:00 ■ 采集值: 14,681

2019-08-02 21:00:00

2019-08-04 23:00:00

关闭

对仪表包含的所有数据点的实时值、通讯状态进行监控,可以对每个数据点的历史数据和趋势图进行查看。

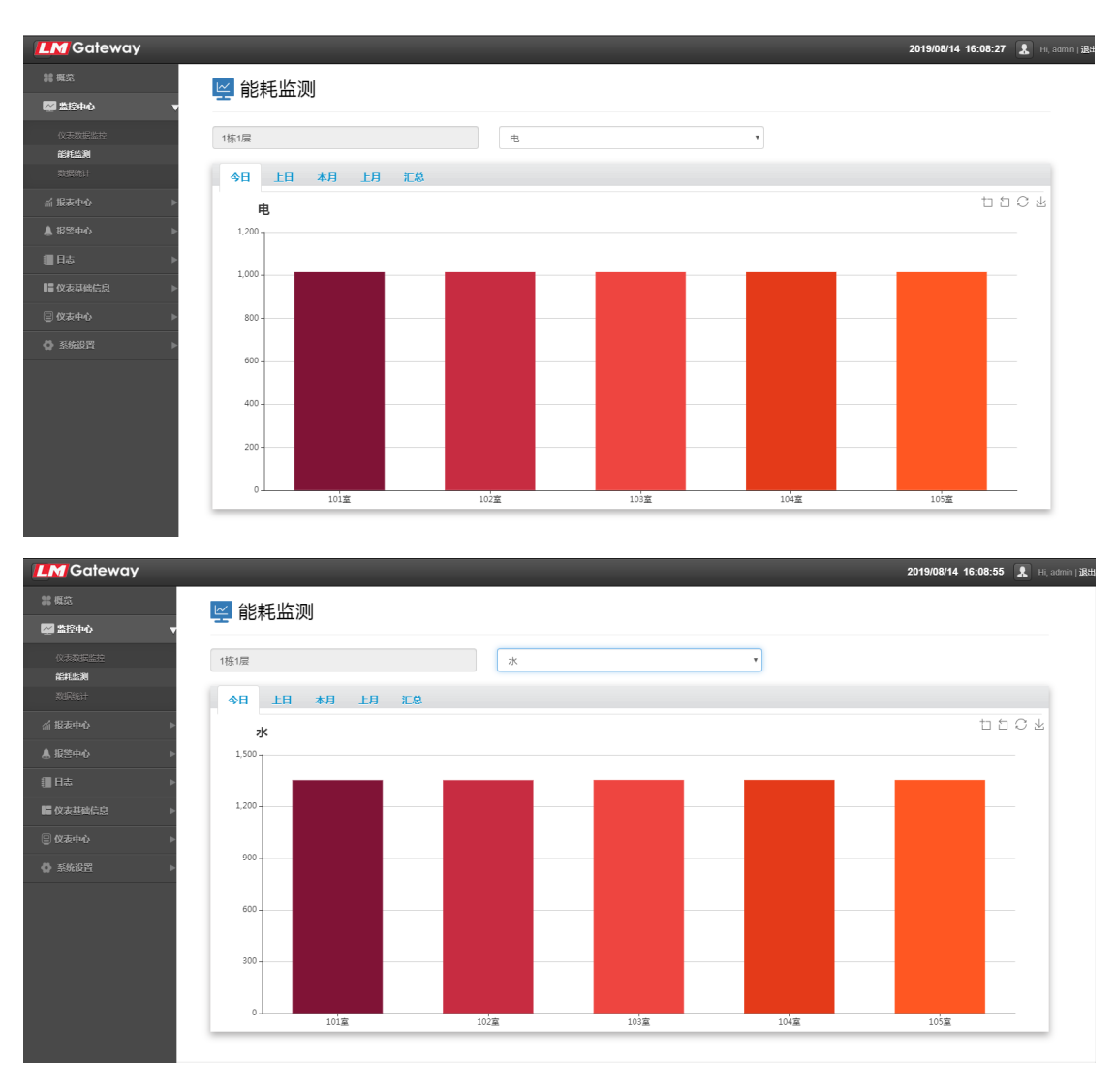

#### 2.4.2 能耗监测

能耗监测可以查看不同位置的不同能耗统计数据对比,包括今日、上日、本

## 月、上月和汇总。

#### 2.4.3 数据统计

| M Gateway | _          |         |    |    |    |    |    |    |    |    |    |     |      |     |     |     |     |         |      |      | 2019 | /08/20 | 11:44:2 | 1 💄    | Hi, |
|-----------|------------|---------|----|----|----|----|----|----|----|----|----|-----|------|-----|-----|-----|-----|---------|------|------|------|--------|---------|--------|-----|
|           |            | 如据统     | 计  |    |    |    |    |    |    |    |    |     |      |     |     |     |     |         |      |      |      |        |         |        |     |
| 2 盖控中心    | •          |         |    |    |    |    |    |    |    |    |    |     |      |     |     |     |     |         |      |      |      |        |         |        | _   |
|           | 表号         |         |    |    | 能源 |    |    | ٠  |    |    |    | ٠   | 位    | 置   |     |     |     | 2019-08 |      | × 🗎  |      | Q查询    |         | C• Exc | 8   |
|           |            |         |    |    |    |    |    |    |    |    |    |     |      |     |     |     |     |         |      |      |      |        |         |        |     |
| Rurkeit   |            | ±FD     | 10 | 20 | 20 | 40 | 60 | 68 | 70 | 00 | 00 | 10日 | 44 🗆 | 120 | 420 | 140 | 16日 | 16日     | 170  | 100  | 10日  | 20日    | 24日     | 220    | 22  |
|           | gw1.D      | evice29 | 0  | 0  | 0  | 0  | 0  | 0  | 0  | 0  | 0  | 0   | 0    | 0   | 0   | 0   | 414 | 1654    | 1655 | 1652 | 1653 | 759    | 0       | 0      | 25  |
| 化报警中心     | gw1.D      | evice27 | 0  | 0  | 0  | 0  | 0  | 0  | 0  | 0  | 0  | 0   | 0    | 0   | 0   | 0   | 414 | 1654    | 1655 | 1652 | 1654 | 758    | 0       | 0      |     |
|           | gw1.D      | evice28 | 0  | 0  | 0  | 0  | 0  | 0  | 0  | 0  | 0  | 0   | 0    | 0   | 0   | 0   | 414 | 1654    | 1655 | 1652 | 1654 | 758    | 0       | 0      | (   |
| 日志        | gw1.D      | evice21 | 0  | 0  | 0  | 0  | 0  | 0  | 0  | 0  | 0  | 0   | 0    | 0   | 0   | 0   | 414 | 1654    | 1656 | 1652 | 1653 | 758    | 0       | 0      |     |
| 冒仪表基础信息   | ⊳<br>gw1.D | evice22 | 0  | 0  | 0  | 0  | 0  | 0  | 0  | 0  | 0  | 0   | 0    | 0   | 0   | 0   | 414 | 1654    | 1656 | 1652 | 1653 | 758    | 0       | 0      | (   |
|           | ⊳<br>gw1.D | evice20 | 0  | 0  | 0  | 0  | 0  | 0  | 0  | 0  | 0  | 0   | 0    | 0   | 0   | 0   | 506 | 2021    | 2023 | 2020 | 2020 | 927    | 0       | 0      |     |
|           | ▶ gw1.D    | evice25 | 0  | 0  | 0  | 0  | 0  | 0  | 0  | 0  | 0  | 0   | 0    | 0   | 0   | 0   | 414 | 1654    | 1655 | 1653 | 1653 | 758    | 0       | 0      | (   |
|           | gw1.D      | evice26 | 0  | 0  | 0  | 0  | 0  | 0  | 0  | 0  | 0  | 0   | 0    | 0   | 0   | 0   | 414 | 1654    | 1655 | 1652 | 1654 | 758    | 0       | 0      |     |
|           | gw1.D      | evice23 | 0  | 0  | 0  | 0  | 0  | 0  | 0  | 0  | 0  | 0   | 0    | 0   | 0   | 0   | 414 | 1654    | 1655 | 1653 | 1653 | 758    | 0       | 0      | (   |
|           | gw1.D      | evice24 | 0  | 0  | 0  | 0  | 0  | 0  | 0  | 0  | 0  | 0   | 0    | 0   | 0   | 0   | 414 | 1654    | 1655 | 1653 | 1653 | 758    | 0       | 0      | (   |
|           | gw1.6      | Device1 | 0  | 0  | 0  | 0  | 0  | 0  | 0  | 0  | 0  | 0   | 0    | 0   | 0   | 0   | 380 | 1516    | 1517 | 1515 | 1515 | 695    | 0       | 0      | (   |
|           | gw1.0      | Device2 | 0  | 0  | 0  | 0  | 0  | 0  | 0  | 0  | 0  | 0   | 0    | 0   | 0   | 0   | 379 | 1516    | 1518 | 1514 | 1516 | 695    | 0       | 0      |     |
|           | gw1.D      | evice18 | 0  | 0  | 0  | 0  | 0  | 0  | 0  | 0  | 0  | 0   | 0    | 0   | 0   | 0   | 506 | 2022    | 2023 | 2019 | 2021 | 927    | 0       | 0      | (   |
|           | gw1.D      | evice19 | 0  | 0  | 0  | 0  | 0  | 0  | 0  | 0  | 0  | 0   | 0    | 0   | 0   | 0   | 506 | 2022    | 2023 | 2019 | 2021 | 927    | 0       | 0      |     |
|           | gw1.D      | evice16 | 0  | 0  | 0  | 0  | 0  | 0  | 0  | 0  | 0  | 0   | 0    | 0   | 0   | 0   | 506 | 2022    | 2023 | 2019 | 2021 | 927    | 0       | 0      | (   |

此页面查询任意一台或一类仪表日用量的统计值包括导出数据。

### 2.5 报警中心

#### 2.5.1报警设置

| <b>LM</b> Gateway |   |         |                  |           |      |         |      | 2019/08/14 16:16:07 👢 | , Hi, adm |
|-------------------|---|---------|------------------|-----------|------|---------|------|-----------------------|-----------|
|                   |   | ՝≱ 据    | 遨设罟              |           |      |         |      |                       |           |
|                   | ► | NC 🔤    | EKE              |           |      |         |      |                       |           |
|                   | ► | 报警名称    |                  |           | Q查询  |         |      |                       |           |
| ▲ 报警中心            | T | +増加     | /修改 童殿除          |           |      |         |      |                       |           |
| 报警设置              | _ | _       | _                |           |      |         |      |                       |           |
|                   |   |         | 报警名称             | 策略组       | 设备类型 | 报警项     | 报警条件 | 报警值                   | _         |
| ● 日志              | Þ |         | 测试报警             | 龍耗系统统计策略  | 电表   | 正向有功总电量 | 大于   | 20000.0               |           |
| 12 业务基础信息         | Þ | ₩首页 ◀上- | 一页 第1页/1页,共1条 下- | -页 ▶ 末页 ▶ |      |         |      |                       |           |
|                   | Þ |         |                  |           |      |         |      |                       | -         |
|                   | ⊳ |         |                  |           |      |         |      |                       |           |
|                   |   |         |                  |           |      |         |      |                       |           |
|                   |   |         |                  |           |      |         |      |                       |           |
|                   |   |         |                  |           |      |         |      |                       |           |
|                   |   |         |                  |           |      |         |      |                       |           |
|                   |   |         |                  |           |      |         |      |                       |           |
|                   |   |         |                  |           |      |         |      |                       |           |
|                   |   |         |                  |           |      |         |      |                       |           |

| <b>LM</b> Gateway |                             |            | 2019/08/14 16:16:43 🔝 Hi, admin 🕼 |
|-------------------|-----------------------------|------------|-----------------------------------|
| <b># 概</b> 范      | ▲ 报藝设置                      | 修改报警 ×     |                                   |
| 🚰 监控中心 🔹 🕨        |                             | 能耗系统统计策略   |                                   |
| ≦ 报表中心 ▶          | 报警名称                        | 报告方式:*     |                                   |
| ▲ 报警中心 🗸 🔻        | +満加 /精改 音樂絵                 | 系统通知       |                                   |
| 报警设置              |                             | 设备类型:"     |                                   |
| 报警记录              | 日報業名称                       | 电表 *       | 招幣值                               |
| 目志 ▶              | ● 新试报警                      | 值类型: · 大于  | 20000.0                           |
| ■ 业务基础信息          | ★ 1 前页 ▲ 上一页 第1页/1页,共1条 下一副 | - 模拟並 ▼    |                                   |
| ② 仪表中心 ▶          |                             |            |                                   |
| ✿ 系统设置            |                             | 総合語:*      |                                   |
|                   |                             | 正向有功总电量    |                                   |
|                   |                             | 报警条件设置:    |                                   |
|                   |                             | 大于 20000.0 |                                   |
|                   |                             | 封动次数: "    |                                   |
|                   |                             | 关闭 提交      |                                   |
|                   |                             |            |                                   |
|                   |                             |            |                                   |

此页面提供数据点报警设置,可以通过设置报警策略,对此策略进行报警类型和报警值设定,以及报警方式的选择。还有报警设置基础信息的增、删、改、查。

#### 2.5.2报警记录

|                                                                                                    | 11 86           |                 |               |         |      |                | 2019/08/14          | 16:17:27 💄 |
|----------------------------------------------------------------------------------------------------|-----------------|-----------------|---------------|---------|------|----------------|---------------------|------------|
|                                                                                                    | 90 Mar.         | ➡ 据藝记言          | 1             |         |      |                |                     |            |
| <ul> <li>▲ 総会中の</li> <li>● 代表会称</li> <li>● 代表合称</li> <li>● 代表合称<td>☆ 登録中心     ◆</td><td></td><td>¢</td><td></td><td></td><td></td><td></td><td></td></li></ul>                                                                                                    | ☆ 登録中心     ◆    |                 | ¢             |         |      |                |                     |            |
| ▲ 磁路中心<br>高市公式<br>高市公式<br>高市<br>高市公式<br>高市公式<br>高市公<br>高<br>高<br>高<br>高<br>高<br>高<br>高<br>高<br>高<br>高<br>高<br>高<br>高                                                                                                    | 斎 报表中心 ▶        | 仪表名称            |               |         | 状态   | ٣              |                     |            |
|                                                                                                    | ▲报警中心 ▼         | 开始时间            |               | × iii   | 结束时间 | × 🗮 🔍          |                     |            |
|                                                                                                    | 报营设置            |                 |               |         |      |                |                     |            |
| □135 (177) UKUTUY KUBALUY KA KUTY (188)<br>■ 45月新校信息<br>● 05月林介<br>● 05月林介<br>● 05月林介<br>● 05月林介<br>● 05月林介<br>● 05月林介<br>● 05月林介<br>● 05月林介<br>● 05月林介<br>● 05月林介<br>● 05月林介<br>● 05月林介<br>● 05月林介<br>● 05月林介<br>● 05月林介<br>● 05月林介<br>● 05月<br>● 05月<br>● 05<br>● 05月<br>● 05月 | 报幣记录            | 同关名称            | 心事名称          | 動理占文容   | 位要   | 招歌由帝           | 12 98 94 (G)        | 報本         |
| 譜 业务 其級に23 ▶ (<br>② びあゆみ) ( 「夏 ▲上一茨 第1項1項,其1像,下一茨 ▶ 東茨 M ()                                                                                                    | . <b>□</b> □志 ▶ | 1号网关            | 测试电表2         | 正向有功总电量 | 10日  | 仪表采集值大于20000.0 | 2019-08-07 10:06:58 | 日读         |
|                                                                                                    | 业务基础信息 ▶        | 黄豆 ◀ ├―豆 第1百/1百 | .井1条下一页▶ 末页 № |         |      |                |                     |            |
|                                                                                                    | 〕仪表中心 ▶         |                 |               |         |      |                |                     |            |

查看所有的报警记录,并对记录的状态进行修改,包含已读和未读两种状态。

#### 2.6 报表中心

#### 2.6.1日报表

|     |        | 日振   | 表         |     |              |      |        |    |           |     |     |     |     |         |     |      |      |      |      |      |      |        |     |     |     |
|-----|--------|------|-----------|-----|--------------|------|--------|----|-----------|-----|-----|-----|-----|---------|-----|------|------|------|------|------|------|--------|-----|-----|-----|
| ŀνò |        | - 10 |           |     |              |      |        |    |           |     |     |     |     |         |     |      |      |      |      |      |      |        |     |     |     |
| 0   | ▼ 1栋18 |      |           |     | 电            |      |        | •  | <u>NF</u> | ŧ   |     |     |     | 2019-08 |     | × 🗎  |      | Q查询  |      |      |      | G• Exc | el  |     |     |
|     |        |      | No Del CO |     |              |      |        |    |           |     |     |     |     |         |     |      |      |      |      |      |      |        |     |     |     |
|     | 12121  | 1HR  | 突刑日       | 披   | 9E 77 121 18 | . ¥  | SHEL44 |    |           |     |     |     |     |         |     |      |      |      |      |      |      |        |     |     |     |
|     | 2019   | -08肖 | 「源用」      | 冒统计 | 表            |      |        |    |           |     |     |     |     |         |     |      |      |      |      |      |      |        |     |     |     |
|     | 报表线    |      | 报表        | R   | 電位置          | :1栋1 |        | 日份 | 2019      | -08 | 85  | 版:由 |     |         |     |      |      |      |      |      |      |        |     |     |     |
|     | 位置     | 18   | 2日        | 3日  | 48           | 58   | 6日     | 78 | 8日        | 98  | 10日 | 11日 | 12H | 13日     | 14日 | 15日  | 16日  | 17日  | 18日  | 19日  | 20日  | 21日    | 22日 | 23日 | 24F |
|     | 101室   | 0    | 0         | 0   | 0            | 0    | 0      | 0  | 0         | 0   | 0   | 0   | 0   | 0       | 0   | 380  | 1516 | 1517 | 1515 | 1515 | 695  | 0      | 0   | 0   | 0   |
|     | 102室   | 0    | 0         | 0   | 0            | 0    | 0      | 0  | 0         | 0   | 0   | 0   | 0   | 0       | 0   | 379  | 1516 | 1518 | 1514 | 1516 | 695  | 0      | 0   | 0   | 0   |
|     | > 103室 | 0    | 0         | 0   | 0            | 0    | 0      | 0  | 0         | 0   | 0   | 0   | 0   | 0       | 0   | 380  | 1516 | 1517 | 1515 | 1515 | 695  | 0      | 0   | 0   | 0   |
| 結息  | 104室   | 0    | 0         | 0   | 0            | 0    | 0      | 0  | 0         | 0   | 0   | 0   | 0   | 0       | 0   | 380  | 1516 | 1517 | 1515 | 1515 | 695  | 0      | 0   | 0   | 0   |
|     | 105室   | 0    | 0         | 0   | 0            | 0    | 0      | 0  | 0         | 0   | 0   | 0   | 0   | 0       | 0   | 380  | 1516 | 1517 | 1515 | 1515 | 695  | 0      | 0   | 0   | 0   |
|     | 小计     | 0    | 0         | 0   | 0            | 0    | 0      | 0  | 0         | 0   | 0   | 0   | 0   | 0       | 0   | 1899 | 7580 | 7586 | 7574 | 7576 | 3475 | 0      | 0   | 0   | 0   |
|     |        |      |           |     |              |      |        |    |           |     |     |     |     |         |     |      |      |      |      |      |      |        |     |     |     |
|     |        |      |           |     |              |      |        |    |           |     |     |     |     |         |     |      |      |      |      |      |      |        |     | _   | ,   |

根据楼层(位置信息)能源类别、业主等信息分类形成日报表。

2.6.2 月报表

| M Gateway   |   |        |            |                                  |      |         |    |     |      |       |    |           | 201 | 9/08/20 11:4 | 5:25 💄 Hi, |
|-------------|---|--------|------------|----------------------------------|------|---------|----|-----|------|-------|----|-----------|-----|--------------|------------|
| 概章          |   | C P H  | 3 <b>±</b> |                                  |      |         |    |     |      |       |    |           |     |              |            |
| 2 监控中心      | • | E Fil  | x AX       |                                  |      |         |    |     |      |       |    |           |     |              |            |
| ≦ 服表中心      | Ŧ | 1栋1层   |            | 电                                |      | ▼       | =  |     | 2019 | × Ħ   | Qđ | <b>ia</b> |     | E+ Excel     |            |
|             |   | 位置月报   | 类别月报       | 业主月报                             | 全体月报 |         |    |     |      |       |    |           |     |              |            |
| 月服表         |   | 2019台版 | 田景汝计       | ŧ                                |      |         |    |     |      |       |    |           |     |              |            |
|             |   | 报表类型:  | 月报表        | <b>4</b> ×<br>所屈位置: <sup>-</sup> | 栋1层  | 年份:2019 | 能  | 原:电 |      |       |    |           |     |              |            |
|             | Í | 位置     | 1月         | 2月                               | 3月   | 4月      | 5月 | 6月  | 7月   | 8月    | 9月 | 10月       | 11月 | 12月          | 总计         |
| 招导由公        |   | 101室   | 0          | 0                                | 0    | 0       | 0  | 0   | 0    | 7138  | 0  | 0         | 0   | 0            | 7138       |
| 5 18-9-1-0- |   | 102室   | 0          | 0                                | 0    | 0       | 0  | 0   | 0    | 7138  | 0  | 0         | 0   | 0            | 7138       |
| 日志          | ► | 103室   | 0          | 0                                | 0    | 0       | 0  | 0   | 0    | 7138  | 0  | 0         | 0   | 0            | 7138       |
| 仪表基础信息      | ► | 104室   | 0          | 0                                | 0    | 0       | 0  | 0   | 0    | 7138  | 0  | 0         | 0   | 0            | 7138       |
| NEDA        |   | 105室   | 0          | 0                                | 0    | 0       | 0  | 0   | 0    | 7138  | 0  | 0         | 0   | 0            | 7138       |
| , KARTO     |   | 小计     | 0          | 0                                | 0    | 0       | 0  | 0   | 0    | 35690 | 0  | 0         | 0   | 0            | 35690      |
| / SPANNE    |   |        |            |                                  |      |         |    |     |      |       |    |           |     |              |            |

根据楼层(位置信息)、能源类别、业主等信息分类形成月报表。

#### 2.6.3季度报表

| <ul> <li>* 他 ()</li> <li>* か ()</li> <li>* か ()<th>業 概点</th><th>变报表     "哦     "     "     "     "     "     "     "     "     "     "     "     "     "     "     "     "     "     "     "     "     "     "     "     "     "     "     "     "     "     "     "     "     "     "     "     "     "     "     "     "     "     "     "     "     "     "     "     "     "     "     "     "     "     "     "     "     "     "     "     "     "     "     "     "     "     "     "     "     "     "     "     "     "     "     "     "     "     "     "     "     "     "     "     "     "     "     "     "     "     "     "     "     "     "     "     "     "     "     "     "     "     "     "     "     "     "     "     "     "     "     "     "     "     "     "     "     "     "     "     "     "     "     "     "     "     "     "     "     "     "     "     "     "     "     "     "     "     "     "     "     "     "     "     "     "     "     "     "     "     "     "     "     "     "     "     "     "     "     "     "     "     "     "     "     "     "     "     "     "     "     "     "     "     "     "     "     "     "     "     "     "     "     "     "     "     "     "     "     "     "     "     "     "     "     "     "     "     "     "     "     "     "     "     "     "     "     "     "     "     "     "     "     "     "     "     "     "     "     "     "     "     "     "     "     "     "     "     "     "     "     "     "     "     "     "     "     "     "     "     "     "     "     "     "     "     "     "     "     "     "     "     "     "     "     "     "     "     "     "     "     "     "     "     "     "     "     "     "     "     "     "     "     "     "     "     "     "     "     "     "     "     "     "     "     "     "     "     "     "     "     "     "     "     "     "     "     "     "     "     "     "     "     "     "     "     "     "     "     "     "     "     "     "     "     "     "     "     "     "     "     "     "     "     "     "     "     "     "     "     "     "     "     "     "     "     "     "</th><th>• <u>业</u>组<br/>全体手报</th><th>201</th><th>) x 🗮 Qas</th><th>9 <b>G</b>-E</th><th>xcel</th></li></ul> | 業 概点                                                     | 变报表     "哦     "     "     "     "     "     "     "     "     "     "     "     "     "     "     "     "     "     "     "     "     "     "     "     "     "     "     "     "     "     "     "     "     "     "     "     "     "     "     "     "     "     "     "     "     "     "     "     "     "     "     "     "     "     "     "     "     "     "     "     "     "     "     "     "     "     "     "     "     "     "     "     "     "     "     "     "     "     "     "     "     "     "     "     "     "     "     "     "     "     "     "     "     "     "     "     "     "     "     "     "     "     "     "     "     "     "     "     "     "     "     "     "     "     "     "     "     "     "     "     "     "     "     "     "     "     "     "     "     "     "     "     "     "     "     "     "     "     "     "     "     "     "     "     "     "     "     "     "     "     "     "     "     "     "     "     "     "     "     "     "     "     "     "     "     "     "     "     "     "     "     "     "     "     "     "     "     "     "     "     "     "     "     "     "     "     "     "     "     "     "     "     "     "     "     "     "     "     "     "     "     "     "     "     "     "     "     "     "     "     "     "     "     "     "     "     "     "     "     "     "     "     "     "     "     "     "     "     "     "     "     "     "     "     "     "     "     "     "     "     "     "     "     "     "     "     "     "     "     "     "     "     "     "     "     "     "     "     "     "     "     "     "     "     "     "     "     "     "     "     "     "     "     "     "     "     "     "     "     "     "     "     "     "     "     "     "     "     "     "     "     "     "     "     "     "     "     "     "     "     "     "     "     "     "     "     "     "     "     "     "     "     "     "     "     "     "     "     "     "     "     "     "     "     "     "     "     "     "     "     "     "     "     "     "     "     "     " | • <u>业</u> 组<br>全体手报 | 201    | ) x 🗮 Qas | 9 <b>G</b> -E | xcel  |
|----------------------------------------------------------------------------------------------------|----------------------------------------------------------|----------------------------------------------------------------------------------------------------|----------------------|--------|-----------|---------------|-------|
| <ul> <li>● またきやく</li> <li>● 広 またまやく</li> <li>● 広 またまやく</li> <li>● 広 またま なん またま 水 、</li></ul>                                                                                                    | ■ 出日中心<br>▲ 部24中心<br>日記☆<br>月記示<br>月記示<br>本語録表<br>2019前記 | 史 JK (大) 电<br>类别手报 业主手报<br>源田量统计表                                                                                                    | • 业主<br>全体季报         | 2019   | x ≝ Q∰    | a <b>G</b> -E | xcel  |
| ▲ 飲名中心       市法       市法       市法       市法       市法       市法       市法       市法       市法       市法       市法       市法       市法       市法       市法       市法       市法       市法       市法       市法       市法       市法       市       市       <                                                                                                    | ▲ 能表中心 ▼ 1條1层<br>日級法<br>月成法<br>月成法<br>予算法<br>本意繁美        | 电<br>类别季报 业主季报<br>源用量统计表                                                                                                    | ▼<br>业注<br>全体季报      | 2011   | ) × 🗮 🔍   | B Ge          | xcel  |
| IESA<br>JIESA<br>JIESA<br>(DESC)       X 初年後 北手後 全体後         A BS-4-0<br>(III CA)       X 加速 生産後 不能な 10 (III CA)       F 切 2019       K 調 电)         ▲ BS-4-0<br>(III CA)       ●       1 年後 0       0       7138       0       7138         ● G5-4-0<br>(III CA)       ●       0       0       7138       0       7138         ● G5-4-0<br>(III CA)       ●       0       0       7138       0       7138         ● G5-4-0<br>(III CA)       ●       0       0       7138       0       7138         ● G5-4-0<br>(III CA)       ●       ●       0       7138       0       7138         ● G5-4-0<br>(III CA)       ●       ●       ●       0       7138       0       7138         ● G5-4-0<br>(III CA)       ●       ●       ●       0       7138       0       7138         ● G5-4-0<br>(III CA)       ●       ●       ●       0       55609       ●       55609       ●       55609       ●       55609       ●       55609       ●       55609       ●       55609       ●       55609       ●       55609       ●       55609       ●       ●       ●       ●       ●       ●       ●       ●       ●       ●                                                                                                    | 日版表<br>月版表<br>月成五表<br>名の19能表<br>季点版表                     | <sup>类别季报</sup> 业主季报<br>源用量统计表                                                                                                    | 全体季报                 |        |           |               |       |
| 川田学       2019能源用呈銑は表       所届位置:1%1届       年份:2019       旅源:83         第252       回日       101       19月       29月(1)       3月(1)       4月(1)       110       110       110       110       110       110       110       110       110       110       110       110       110       110       110       110       110       110       110       110       110       110       110       110       110       110       110       110       110       110       110       110       110       110       110       110       110       110       110       110       110       110       110       110       110       110       110       110       110       110       110       110       110       110       110       110       110       110       110       110       110       110       110       110       110       110       110       110       110       110       110       110       110       110       110       110       110       110       110       110       110       110       110       110       110       110       110       110       110       110       110       110                                                                                                    | 月应报表 2019能<br>季度服表                                       | 源用量统计表                                                                                                    |                      |        |           |               |       |
| 構成性         推換型に等稅         所確心面に         作用につこ         新聞心面に         生びき         3時間へ         3時間へ         4時間へ         6日         6日         6日         101個         0         0         7138         0         7138         0         7138         0         7138         0         7138         0         7138         0         7138         0         7138         0         7138         0         7138         0         7138         0         7138         0         7138         0         7138         0         7138         0         7138         0         7138         0         7138         0         7138         0         7138         0         7138         0         7138         0         7138         0         7138         0         7138         0         7138         0         7138         0         7138         0         7138         0         7138         0         7138         0         7138         0         7138         0         7138         0         7138         0         7138         0         7138         0         7138         0         7138         0         7138         0         7138         0         7138 <t< td=""><td>3- 展 版表</td><td>and the second second second</td><td></td><td></td><td></td><td></td><td></td></t<>                                                                                                    | 3- 展 版表                                                  | and the second second second                                                                                                    |                      |        |           |               |       |
| 分配         19成         19成         39成         39成         49成         611           1010室         0         0         7133         0         7138           1020         1022         0         0         7133         0         7138           1023         0         0         7133         0         7138         0         7138           1032         0         0         7138         0         7138         0         7138           1042         0         0         7138         0         7138         0         7138           1043         0         0         7138         0         7138         0         7138           1043         0         0         7138         0         7138         7138           1045         0         0         7138         0         7138         7138           1045         0         0         7138         0         7138         7138           1045         0         0         35680         0         7138         7138           1045         0         0         35680         0         7138         7138         7138                                                                                                    | 年报表 <b>报表类型</b> :                                        | :季度报表 所屋位置                                                                                                    | : 1栋1层 年份 : 201      | ) 能源:电 |           |               |       |
| NOME         NOME         NOME <th< th=""><th></th><th>位置</th><th>1季度</th><th>2季度</th><th>3季度</th><th>4季度</th><th>总计</th></th<>                                                                                                    |                                                          | 位置                                                                                                    | 1季度                  | 2季度    | 3季度       | 4季度           | 总计    |
| NBCR-40       1022       0       0       7138       0       7138         ID-2       1052       0       0       7138       0       7138         IC-2       1052       0       0       7138       0       7138         IC-2       1052       0       0       7138       0       7138         IC-2       1052       0       0       7138       0       7138         IC-2       1052       0       0       35690       0       35690                                                                                                    |                                                          | 101室                                                                                                    | 0                    | 0      | 7138      | 0             | 7138  |
| 日志       103窟       0       0       7138       0       7138         (秋本小小小小小小小小小小小小小小小小小小小小小小小小小小小小小小小小小小小小                                                                                                    | ↓报警中心                                                    | 102室                                                                                                    | 0                    | 0      | 7138      | 0             | 7138  |
| (상초대상)         104월         0         0         7138         0         7138           (公초대상)         105월         0         0         0         7138         0         7138           (公太대心)         ·         ·         ·         ·         ·         ·         ·         ·         ·         ·         ·         ·         ·         ·         ·         ·         ·         ·         ·         ·         ·         ·         ·         ·         ·         ·         ·         ·         ·         ·         ·         ·         ·         ·         ·         ·         ·         ·         ·         ·         ·         ·         ·         ·         ·         ·         ·         ·         ·         ·         ·         ·         ·         ·         ·         ·         ·         ·         ·         ·         ·         ·         ·         ·         ·         ·         ·         ·         ·         ·         ·         ·         ·         ·         ·         ·         ·         ·         ·         ·         ·         ·         ·         ·         ·         ·         ·                                                                                                    | l 日志 ▶                                                   | 103室                                                                                                    | 0                    | 0      | 7138      | 0             | 7138  |
| 105월         0         0         7138         0         7138           소년값         0         0         35690         0         35690                                                                                                    | 仪表基础信息 ▶                                                 | 104室                                                                                                    | 0                    | 0      | 7138      | 0             | 7138  |
| Address         Address         <                                                                                                    | (V主由A)                                                   | 105室                                                                                                    | 0                    | 0      | 7138      | 0             | 7138  |
|                                                                                                    |                                                          | 小计                                                                                                    | 0                    | 0      | 35690     | 0             | 35690 |
|                                                                                                    |                                                          |                                                                                                    |                      |        |           |               |       |
|                                                                                                    |                                                          |                                                                                                    |                      |        |           |               |       |
|                                                                                                    |                                                          |                                                                                                    |                      |        |           |               |       |

根据楼层(位置信息)能源类别、业主等信息分类形成季度报表。

2.6.4年报表

| <b>LM</b> Gateway |                         |             | 2019/08/20 11:46:13  Hi, admin j 🕸 |
|-------------------|-------------------------|-------------|------------------------------------|
| <b>## 概范</b>      | ● 在报表                   |             |                                    |
| ■ 监控中心     ▶      |                         |             |                                    |
| 益 报表中心    ▼       | 1栋1层 电 * 业主             | Q查询 C+ Exce |                                    |
| 日报表               | 位置年报 关别年报 业主年报 全体年报     |             |                                    |
| 月庭报表              | 能源用量统计表                 |             |                                    |
| 手度招表              | 报表类型:年报表 所属位置:1栋1层 能源:电 |             |                                    |
| 表用清単              | 位置                      | 2019年       | 总计                                 |
|                   | 101室                    | 7138        | 7138                               |
| ▲报警中心             | 102室                    | 7138        | 7138                               |
| ■ 日志 ▶            | 103室                    | 7138        | 7138                               |
| III 仪表基础信息 ►      | 104室                    | 7138        | 7138                               |
| □ (议表中心)          | 105室                    | 7138        | 7138                               |
| ♦ £\$\$\$\$       | dvit                    | 35690       | 35690                              |
|                   |                         |             |                                    |
|                   |                         |             |                                    |
|                   |                         |             |                                    |
|                   |                         |             |                                    |
|                   |                         |             |                                    |

根据楼层(位置信息),能源类别、业主等信息分类形成年报表。

#### 2.6.5月度表报

| <b>LM</b> Gateway |                                          |          |    |            |                     |                     |       | 2019/08/20 11 | 46:59 🤱 |
|-------------------|------------------------------------------|----------|----|------------|---------------------|---------------------|-------|---------------|---------|
|                   | F                                        | 市坊主      |    |            |                     |                     |       |               |         |
|                   |                                          |          |    |            |                     |                     |       |               |         |
| ≦ 招表中心            | ▼ 位置                                     |          |    | 业主         |                     | 能源                  | ▼ Q查询 | C+ Excel      |         |
|                   | 2019-0                                   | )8-16    | ×  | 2019-08-20 | × 🗮                 |                     |       |               |         |
| 月报表               |                                          |          |    |            |                     |                     |       |               |         |
| 手度报表              | le le le le le le le le le le le le le l | LE TR    |    | 位置         | 开始日期                | 结束日期                | 开始码   | 结束码           | 用电量     |
|                   | ŧ                                        | 網斌 Devic | 27 | 2栋1层102室   | 2019-08-16 00:00:00 | 2019-08-20 00:00:00 | 10996 | 17611         | 6615    |
|                   |                                          | 胡斌 Devic | 10 | 2栋1层105室   | 2019-08-16 00:00:00 | 2019-08-20 00:00:00 | 10081 | 16145         | 6064    |
| ▲ 报警中心            | ► ±                                      | 胡斌 Devic | 97 | 2栋1层102室   | 2019-08-16 00:00:00 | 2019-08-20 00:00:00 | 10082 | 16145         | 6063    |
| 目志                | ► E                                      | 網織 Devic | 20 | 2栋1层105室   | 2019-08-16 00:00:00 | 2019-08-20 00:00:00 | 13440 | 21524         | 8084    |
| 12 似志其神信白         | a a a a a a a a a a a a a a a a a a a    | 胡烟 Devic | 18 | 2栋1层103室   | 2019-08-16 00:00:00 | 2019-08-20 00:00:00 | 13440 | 21525         | 8085    |
| -                 | -                                        | 胡烟 Devic | 30 | 2栋1层105室   | 2019-08-16 00:00:00 | 2019-08-20 00:00:00 | 10996 | 17610         | 6614    |
| 😑 仪表中心            | -                                        | 胡斌 Devic | 28 | 2栋1层103室   | 2019-08-16 00:00:00 | 2019-08-20 00:00:00 | 10996 | 17611         | 6615    |
|                   | ► 3                                      | 胡斌 Devic | 16 | 2栋1层101室   | 2019-08-16 00:00:00 | 2019-08-20 00:00:00 | 13440 | 21525         | 8085    |
|                   | 2                                        | 胡斌 Devic | e8 | 2栋1层103室   | 2019-08-16 00:00:00 | 2019-08-20 00:00:00 | 10082 | 16145         | 6063    |
|                   | 2                                        | 網索 Devic | 26 | 2栋1层101室   | 2019-08-16 00:00:00 | 2019-08-20 00:00:00 | 10996 | 17611         | 6615    |
|                   | 2                                        | 網斌 Devic | 19 | 2栋1层104室   | 2019-08-16 00:00:00 | 2019-08-20 00:00:00 | 13440 | 21525         | 8085    |
|                   | 1                                        | 明斌 Devic | e6 | 2栋1层101室   | 2019-08-16 00:00:00 | 2019-08-20 00:00:00 | 10082 | 16145         | 6063    |
|                   | 2                                        | 娼斌 Devic | 29 | 2栋1层104室   | 2019-08-16 00:00:00 | 2019-08-20 00:00:00 | 10996 | 17610         | 6614    |

根据楼层(位置信息),能源类别、业主等信息以及选取的开始、结束时间 查找统计数据列表,可以更灵活的进行数据拉取统计,以满足不同需求。

2.6.6费用清单

| <b>LM</b> Gateway |                                                                                                    |        |       |         | 2019/08/20 11:47:24 👢 Hi, ad |
|-------------------|----------------------------------------------------------------------------------------------------|--------|-------|---------|------------------------------|
|                   | ■ 弗田達曲                                                                                                    |        |       |         |                              |
|                   |                                                                                                    |        |       |         |                              |
| 益 报表中心            | <b>▼</b> 电                                                                                                    | ▼<br>▼ | 2019  | -08 🗶 🗮 | 查询 C+ Excel                  |
|                   |                                                                                                    |        |       |         |                              |
|                   | dk≠                                                                                                    | 文章     | 目幕田奈  | 单价      | 总会额                          |
|                   | ŧ                                                                                                    | 超      | 35690 | 1.5     | 53535                        |
|                   | the second second second second second second second second second second second second second second second se | 试      | 35690 | 1.5     | 53535                        |
| 费用清单              | ф.                                                                                                    | it     | 71380 | 1.5     | 107070                       |
| ▲ 报警中心            | ▶ 🖌 首页 ◀上一页 第1页/1页,共3条                                                                                          |        |       |         |                              |
|                   | •                                                                                                    |        |       |         |                              |
| III 仪表基础信息        | •                                                                                                    |        |       |         |                              |
|                   | •                                                                                                    |        |       |         |                              |
|                   | •                                                                                                    |        |       |         |                              |
|                   |                                                                                                    |        |       |         |                              |
|                   |                                                                                                    |        |       |         |                              |
|                   |                                                                                                    |        |       |         |                              |
|                   |                                                                                                    |        |       |         |                              |
|                   |                                                                                                    |        |       |         |                              |

此报表以业主为基础统计单位,统计不同能源类型的使用用量及其能源计价,算出此业主当前月的能源消耗总费用。

#### 2.7 日志

# 2.7.1 仪表操作日志

| <b>LM</b> Gateway |               | _                  |      |       |      |      | 2019/  | 08/14 16:37:02 | 🔒 Hi, admin   1 |
|-------------------|---------------|--------------------|------|-------|------|------|--------|----------------|-----------------|
|                   | 12 心丰堝        | 作口士                |      |       |      |      |        |                |                 |
|                   |               |                    |      |       |      |      |        |                |                 |
|                   | ▶ 操作序号        |                    | 网关编码 |       | 仪表编号 |      | 查询     |                |                 |
| ▲ 报祭中心            | >             |                    |      |       |      |      |        |                |                 |
| (■ 日志             | 授作序号          | 网关编码               | 仪表编号 | 数据项描述 | 操作方式 | 操作结果 | 操作反馈信息 | 操作时间           |                 |
| 仪表操作日志            | ₩普页 4 上一页 第1页 | 10百.井0条 下一页 ▶ 末页 № |      |       |      |      |        |                |                 |
|                   |               |                    |      |       |      |      |        |                | _               |
| ■■ 仪表基础信息         | •             |                    |      |       |      |      |        |                |                 |
|                   | •             |                    |      |       |      |      |        |                |                 |
|                   | •             |                    |      |       |      |      |        |                |                 |
|                   |               |                    |      |       |      |      |        |                |                 |
|                   |               |                    |      |       |      |      |        |                |                 |
|                   |               |                    |      |       |      |      |        |                |                 |
|                   |               |                    |      |       |      |      |        |                |                 |
|                   |               |                    |      |       |      |      |        |                |                 |
|                   |               |                    |      |       |      |      |        |                |                 |
|                   |               |                    |      |       |      |      |        |                |                 |

展示系统对仪表操作的记录,包括操作结果,时间和反馈信息。

2.7.2 系统操作日志

| M Gateway  |        |            |       |                                              | 2019/08/14 16:38:06 💄 |
|------------|--------|------------|-------|----------------------------------------------|-----------------------|
|            | 日 玄体塌作 | <b>□</b> ≠ |       |                                              |                       |
| 🖉 监控中心     |        |            |       |                                              |                       |
|            | ▶ 操作人  |            | 开始时间  | X         量         结束时间         X         量 | 查询                    |
| ▲ 报答中心     | ×      |            |       |                                              |                       |
| ■日志        |        |            |       |                                              |                       |
|            | 操作序号   | 操作人        | 角色    | 操作内容                                         | 操作时间                  |
|            | 336    | admin      | 超級管理员 | 配置数据点含义——gw1.Device1.la                      | 2019-08-01 12:16:57   |
| 虽统操作日志     | 335    | admin      | 超级管理员 | 配置数据点含义——gw1.Device1.la                      | 2019-07-29 16:25:26   |
| 2 仪表基础信息   | ▶ 334  | admin      | 超级管理员 | 配置数据点含义——gw1.Device1.Ua                      | 2019-07-29 16:25:01   |
|            | 333    | admin      | 超级管理员 | 修改密码——admin                                  | 2019-07-20 21:12:37   |
| n 25451022 | 332    | admin      | 超级管理员 | 修改密码——admin                                  | 2019-07-20 21:12:30   |
|            | 331    | admin      | 超級管理员 | 修改仪表信息——Device9                              | 2019-07-20 21:12:06   |
|            | 323    | admin      | 超級管理员 | 修改策略—— 能耗系统统计策略                              | 2019-07-15 10:08:57   |
|            | 322    | admin      | 超級管理员 | 修改仪表值思——Device30                             | 2019-07-15 10:08:39   |
|            | 321    | admin      | 超级管理员 | 修改仪表值思——Device29                             | 2019-07-15 10:08:22   |
|            | 320    | admin      | 超级管理员 | 修改仪表信息——Device28                             | 2019-07-15 10:08:03   |

系统内的所有增删改及网关操作都会在此界面有所记录,包括操作人、操作内容、操作时间,以便进行问题追溯。

#### 2.8 系统设置

| <b>2.8.1</b> 用厂官理 | 5管理 |
|-------------------|-----|
|-------------------|-----|

|                                                                                                    | <ul> <li>株式</li> <li>株式</li> <li>株式</li> <li>株式</li> <li>株式</li> <li>株式</li> <li>株式</li> <li>株式</li> <li>株式</li> <li>株式</li> <li>株式</li> <li>株式</li> <li>株式</li> <li>第4</li> <li>第4</li> <li>第5</li> <li>第5</li> <l< th=""><th><b>LM</b> Gateway</th><th>-</th><th></th><th></th><th></th><th></th><th>2019/08/14 16:44:54 💄 Hi, admin</th></l<></ul>                                                                                                    | <b>LM</b> Gateway | -   |                 |                |            |                  | 2019/08/14 16:44:54 💄 Hi, admin |
|----------------------------------------------------------------------------------------------------|----------------------------------------------------------------------------------------------------|-------------------|-----|-----------------|----------------|------------|------------------|---------------------------------|
|                                                                                                    |                                                                                                    |                   | 2   | 1. 田口答神         |                |            |                  |                                 |
| ▲ 能な中心     用户公案     用户公案     ●       ▲ 能な中心     用户公案     用户公案     ●       ● 出版     ●     日     ●       ● 出版     用户公案     电流     邮箱     邮箱       ● 出版     用户公案     电流     邮箱     邮箱       ● 出版     現代型     ●     ●     ●       ● 新始選躍     12459780     17167571@gq.com     ●                                                                                                    | ▲ 記24 40 ▲<br>▲ 記25 40 ▲<br>■ 日本<br>■ かち秋 42 ■<br>● なたか 40 ■<br>● なたか 70 ■<br>■ 日本 10 ■<br>● なたか 70 ■<br>■ 日本 10 ■<br>■ 日本 10 |                   | ► C |                 |                |            |                  |                                 |
| ▲ 私公中心<br>■ 日本<br>■ 455 基地位に20<br>● 265 年小心 電気 電気 12454780 17167721@q.com                                                                                                    | ▲ 和学校<br>■ は か                                                                                                    |                   | ► J | 用户名称            |                | 用户权限       | 、 Q査询            |                                 |
| 日よ         用户名称         用户名称         用户名称         电话         邮箱         邮箱         端相         端相         端         端         端         端         端         端         端         編         編         編         編         編         編         編         編         編         編         編         編         編         編         編         編         編         編         編         編         編         編         編 <th>日よ         川户名塚         川户名塚         地区         松田         地区           ◇ ちんひろ         101         101         101         101         101         101         101         101         101         101         101         101         101         101         101         101         101         101         101         101         101         101         101         101         101         101         101         101         101         101         101         101         101         101         101         101         101         101         101         101         101         101         101         101         101         101         101         101         101         101         101         101         101         101         101         101         101         101         101         101         101         101         101         101         101         101         101         101         101         101         101         101         101         101         101         101         101         101         101         101         101         101         101         101         101         101         101         101         101<!--</th--><th>▲ 报警中心</th><th>•</th><th>・増加 ノ様改 前日</th><th>HIE</th><th></th><th></th><th></th></th> | 日よ         川户名塚         川户名塚         地区         松田         地区           ◇ ちんひろ         101         101         101         101         101         101         101         101         101         101         101         101         101         101         101         101         101         101         101         101         101         101         101         101         101         101         101         101         101         101         101         101         101         101         101         101         101         101         101         101         101         101         101         101         101         101         101         101         101         101         101         101         101         101         101         101         101         101         101         101         101         101         101         101         101         101         101         101         101         101         101         101         101         101         101         101         101         101         101         101         101         101         101         101         101         101         101         101         101 </th <th>▲ 报警中心</th> <th>•</th> <th>・増加 ノ様改 前日</th> <th>HIE</th> <th></th> <th></th> <th></th>                                                                                                    | ▲ 报警中心            | •   | ・増加 ノ様改 前日      | HIE            |            |                  |                                 |
| 비 수 2 (A)         用 수 2 (A)         电 수 2 (A)         电 수 2 (A)         电 수 2 (A)         电 수 2 (A)         电 수 2 (A)         电 수 2 (A)         电 수 2 (A)         电 수 2 (A)         电 수 2 (A)         电 수 2 (A)         电 수 2 (A)         电 수 2 (A)         비 수 2 (A)         비 수 2 (A)           <                                                                                                    | ● 公務規株に会         用 一名称         用 一名称         自 一日         自 一日         自 化         自 化                                                                                                    |                   |     |                 | -              |            |                  |                                 |
| の 必求中心         日         NH         操作员         例如本面           ⑤ 556년편         日         2 <sup>1</sup> 2 <sup>1</sup> 2 <sup>1</sup> 2 <sup>1</sup> 2 <sup>1</sup> 第2 <sup>1</sup> 2 <sup>1</sup> 2 <sup>1</sup> 第2 <sup>1</sup> 2 <sup>1</sup> 第2 <sup>1</sup> 2 <sup>1</sup> 1 2 <sup>1</sup> 1 2 <sup>1</sup> <                                                                                                    | ● 公式中心         目前         当作员         日本         日本                                                                                                    | ■■ 业务基础信息         | × I | 用户名称            | 用户权限           | 电话         | 邮箱               | 操作                              |
| 5.55年2月         日本計算         2014年3月         管理点         原設金等         原設金等           川山台市                                                                                                    | ・ 注加のpsan             ・ 管理员             ・ 定加のpsan             ・ 管理员             ・ 定加のpsan             ・ 定加のpsan             ・ に             ・ に                                                                                                    |                   | •   | lisi            | 操作员            |            |                  | 修改密码                            |
| 月戶代表 - admin 起放音視気 1234507800 171675721@qq.com 952855                                                                                                    | 周許哲理         admin         超敏管理员         1234557890         171675721@qq.com         例公面写           宣前科加                                                                                                    | ✿ 系统设置            | •   | zhangsan        | 管理员            |            |                  | 修改密码                            |
|                                                                                                    | 王前和学校》<br>H 直页 《上一页 第1页 1页 共3家 下一页 ▶ 末页 H                                                                                                    | 用户管理              |     | admin           | 超級管理员          | 1234567890 | 171675721@qq.com | 修改密码                            |
| 建物性学 H 田原 4上一页 M 1版 15版 下一页 > 未页 H                                                                                                    |                                                                                                    |                   | ю   | 普页 《上一页 第1页/1页; | 共3条 下一页 ▶ 末页 ₩ |            |                  |                                 |
|                                                                                                    |                                                                                                    |                   |     |                 |                |            |                  |                                 |
|                                                                                                    |                                                                                                    |                   |     |                 |                |            |                  |                                 |
|                                                                                                    |                                                                                                    |                   |     |                 |                |            |                  |                                 |
|                                                                                                    |                                                                                                    |                   |     |                 |                |            |                  |                                 |

系统用户管理可以对系统用户信息进行增、删、改、查,以及密码修改等操 作。与数据中心共用用户资源。

#### 2.9 系统权限介绍

系统用户权限分为三个级别,分别为超级管理员、管理员、操作员,它们对 应拥有相应的操作权限:

超级管理员:添加系统用户、系统内的所有增删改查及交互操作

管理员:系统内的所有增删改查及交互操作

操作员:系统内所有查询操作

# 三、 系统配置及操作

# (一) 操作流程

我们以一个网关为例,通过下面几个步骤的配置,完成数据展示及报表输出。 1、进入 IoT 数据中心系统找到"设备管理"下的"网关管理"新建一个网关, 配置完网关参数保存添加(这里的数据上传周期十分重要,请按需填写,网关将 以此周期进行数据上传)。

| <b>LM</b> Gateway       |                      |             |       |           |     | <b>2</b> H | admin ( 通出 |
|-------------------------|----------------------|-------------|-------|-----------|-----|------------|------------|
| <b>會</b> 首页             | 4 网关管理               | 新建网关        |       |           |     |            |            |
| ⇒ 役符管理                  |                      | 周关名称:"      |       |           |     |            |            |
| 同关管理                    | 网关名称                 | 2号网关        |       | Q.ESH     |     |            |            |
| 用关着田 <b>和</b> 田<br>同学回过 | +12/20 /1000 Base    | 刷关类型:*      |       |           |     |            |            |
|                         |                      | Mqtt网关 *    |       |           |     |            | 6          |
| ◎ 数据中心                  | □ 网关名称 网关频           | 数据上传周期(s):* | 翻石    | 部曹提示消息    | 兼局  | 备注         |            |
| ■ 系统日志                  | E 1号配关 Gatew         | 10          | 10155 | 网关系集配置未改变 | CER |            |            |
| 会 系统设置                  |                      | 個注:         |       |           |     |            |            |
|                         | 將首臣 4上一员第1页1页,开1条 1一 | 请输入留注       |       |           |     |            |            |
|                         |                      | 1           |       |           |     |            |            |
|                         |                      |             |       |           |     |            |            |
|                         |                      | 关闭 提交       |       |           |     |            |            |
|                         |                      |             |       |           |     |            |            |
|                         |                      |             |       |           |     |            |            |
|                         |                      |             |       |           |     |            |            |
|                         |                      |             |       |           |     |            |            |
|                         |                      |             |       |           |     |            |            |
|                         |                      |             |       |           |     |            |            |
|                         |                      |             |       |           |     |            |            |

添加成功后进入"网关通讯配置"界面可以在左边的树形菜单中看到新加的网关,

| <b>LM</b> Gateway |                      |  | 💄 Hi, admin   🏨 |
|-------------------|----------------------|--|-----------------|
| <b>會</b> 首页       | 2号网关                 |  |                 |
| 昌 设备管理            | ↓ 1号网关<br>↓ channel1 |  |                 |
| 网关管理              | 289 电表1<br>289 电表2   |  |                 |
| 网关通讯配置            | 289 电表3<br>289 电表4   |  |                 |
| 网关调试              | thannel2<br>全部 电表11  |  |                 |
| ◎ 数据中心            | 20 电表12<br>20 电表13   |  |                 |
| ■ 系焼日志            | •                    |  |                 |
| 系统设置              | •                    |  |                 |
|                   |                      |  |                 |
|                   |                      |  |                 |
|                   |                      |  |                 |
|                   |                      |  |                 |
|                   |                      |  |                 |
|                   |                      |  |                 |
|                   |                      |  |                 |
|                   |                      |  |                 |
|                   |                      |  |                 |
|                   |                      |  |                 |
|                   |                      |  |                 |

网关管理中的网关都会在加载到此树形菜单。

选中我们新加的网关右击会出现菜单栏,选择"新建通道",弹出通道参数设置

窗口进行通道参数设置,

| <b>LM</b> Gateway                                                                                                    |                                     | 🗴 Hi, admin (  |
|----------------------------------------------------------------------------------------------------|-------------------------------------|----------------|
|                                                                                                    |                                     | 19. admit 1    |
| <b>LM</b> Gateway                                                                                                    |                                     | 🗶 Hi, admin (2 |
| ♠ 首页                                                                                                    | 通道参数设置                              |                |
| 山 设施管理 ▼ 由 channel1                                                                                                    | 通道名称: 通道:                           |                |
| 西 电表1                                                                                                    | channel1 #                          | •              |
| 网关通讯副置 经1年表3                                                                                                    | 驱动名称: 串口号:                          |                |
| 应该因此 at channel2 at channel2 at a channel2 at a channel2 | ModbusRTUClient v com1<br>波特率: 数据位: |                |
| 数据中心                                                                                                    | 9600 * 8                            | •              |
| (■系統日志 ▶                                                                                                    | 停止位: 奇偶校验:                          |                |
| ◎ 系施设置                                                                                                    | 1 v N(None)                         | •              |
|                                                                                                    | 1000 500                            |                |
|                                                                                                    | 轮询时间 ( ms ) : 重试次数 :                |                |
|                                                                                                    | 0 3                                 |                |
|                                                                                                    |                                     |                |
|                                                                                                    | +高级参数                               |                |
|                                                                                                    |                                     | 笑词 提交          |
|                                                                                                    |                                     |                |
|                                                                                                    |                                     |                |
|                                                                                                    |                                     |                |
|                                                                                                    |                                     |                |

按照网关通道要求的参数进行配置(串口号不能重复设置),设置完成后保存。

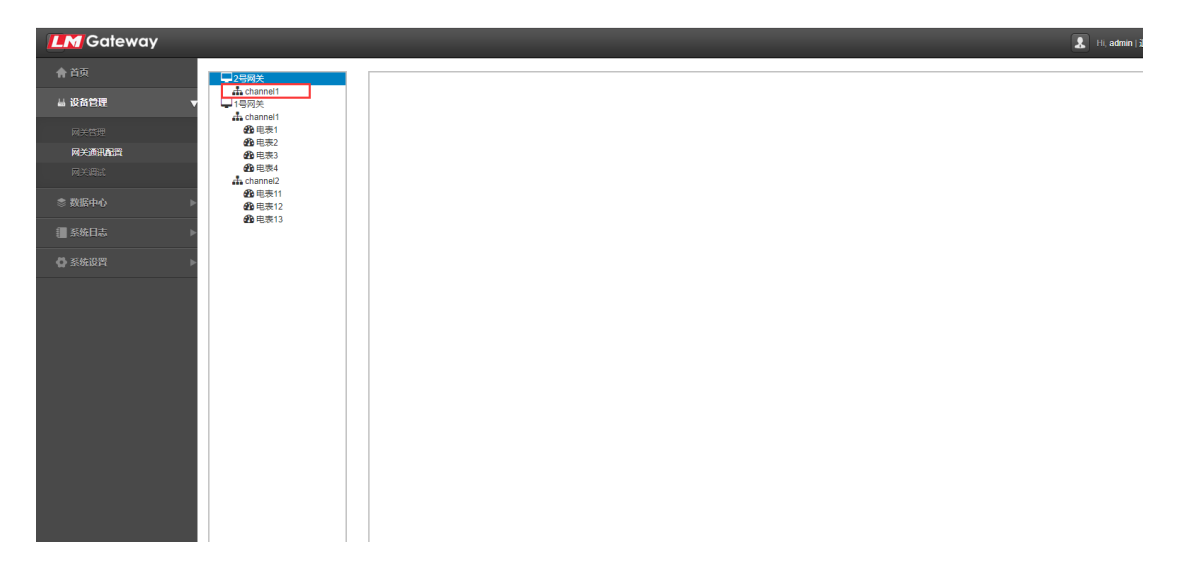

通道数量按需求进行添加配置(双击通道可以进行参数修改)。通道添加完成后,继续添加此通道下的仪表设备,选中通道右击选中"新建仪表"菜单(选中删除可以删除此通道及旗下所有仪表设备配置),弹出新建仪表窗口,

| <b>Galeway</b>                                                                                                    |                                                                                                    |                                                                                                    | 💄 Hi, admin ) 🕸                  |
|----------------------------------------------------------------------------------------------------|----------------------------------------------------------------------------------------------------|----------------------------------------------------------------------------------------------------|----------------------------------|
| <b>會</b> 首页                                                                                                    | □ 2号网关                                                                                                    |                                                                                                    |                                  |
| 凵 设有管理 ▶                                                                                                    | ▲ channel1<br>● 注:<br>● 新建仪表                                                                                                    |                                                                                                    |                                  |
| 念 数据中心     ▶                                                                                                    | ↓1号网关 — 删除<br>♣ chann × 取消                                                                                                    |                                                                                                    |                                  |
| ■ 系统日志                                                                                                    | 600 电表2<br>600 电表2<br>600 由表3                                                                                                    |                                                                                                    |                                  |
| ✿系统设置 ▼                                                                                                    | 电表4     Land Land Land Land Land Land Land L                                                                                                    |                                                                                                    |                                  |
| 教展点定义                                                                                                    | ▲ 电表11 ▲ 电表12                                                                                                    |                                                                                                    |                                  |
| 用户管理                                                                                                    | <b>2</b> 9 电表13                                                                                                    |                                                                                                    |                                  |
|                                                                                                    |                                                                                                    |                                                                                                    |                                  |
|                                                                                                    |                                                                                                    |                                                                                                    |                                  |
|                                                                                                    |                                                                                                    |                                                                                                    |                                  |
|                                                                                                    |                                                                                                    |                                                                                                    |                                  |
|                                                                                                    |                                                                                                    |                                                                                                    |                                  |
|                                                                                                    |                                                                                                    |                                                                                                    |                                  |
|                                                                                                    |                                                                                                    |                                                                                                    |                                  |
|                                                                                                    |                                                                                                    |                                                                                                    |                                  |
|                                                                                                    |                                                                                                    |                                                                                                    |                                  |
|                                                                                                    |                                                                                                    |                                                                                                    |                                  |
|                                                                                                    |                                                                                                    |                                                                                                    |                                  |
|                                                                                                    |                                                                                                    |                                                                                                    |                                  |
| <b>LM</b> Gateway                                                                                                    |                                                                                                    |                                                                                                    | Hi, admin 1 jg 8                 |
| <b>止N Gateway</b><br>合音页                                                                                                    | □2 <b>2</b> 网关                                                                                                    | 新建仪表                                                                                                    | 🗶 H, admin ) 🕏 1                 |
| LM Gateway     合 首页     当 近為管理     マ                                                                                                    | □2号码关<br>▲ channel1<br>□ 1号列关                                                                                                    | 新建仪表 (2) (2) (2) (2) (2) (2) (2) (2) (2) (2)                                                                               | 🗶 11. admin ) () ()              |
| Cateway     A 首页     B 改有日間     マ                                                                                                    | ↓1号网关<br>da channel1<br>↓1号网关<br>da channel1<br>设有限图1                                                                                                    | 新建仪表<br>仪表容称: *<br>演示电影1                                                                                                   | Li, admin j⊉t                    |
| Coteway     ☆     谷立     よび称目表     マ     おたまま     尽たちま     Ryz近NACE                                                                                                    |                                                                                                    | 新建仪表<br><b>收表2年:</b><br>演示电影1<br><b>收表类型:</b>                                                                              | Li, admin j⊉t                    |
|                                                                                                    | 2982     46 nonet     199     4 nonet     4 199     4 199     6 199     6 199     6 199     6 199     6 199     6 199     6 199     6 199     6 199     6 199     6 199     6 199     6 199     6 199                                                                                                    | 新建仪表<br><b>收表在:</b><br>演示电表1<br><b>收表类型:</b><br>电表<br>•                                                                    | Li, adminij⊉:                    |
| K Gateway     Cateway     Sig     Big     Big     Big     Rts     Rts     Rts     Rts     Rts     Big     Big  | 10月天<br>11日日日<br>11日日日<br>11日日日<br>11日日日<br>11日日<br>11日日                                                                                                    | 新建仪表<br><b>Q表2称:</b><br>[漢示电表1<br><b>Q表类篇:</b><br>电表<br>·<br>·<br>·<br>·<br>·<br>·<br>·<br>·<br>·<br>·<br>·<br>·<br>·<br>· | <u>لا</u> ۱۱, admin ) <u>B</u> t |
| Koteway     Cateway     A     S     Cateway     Constant     Constant     C |                                                                                                    | 新建仪表<br><b>改者名称:</b><br>[ 滚示电表1<br><b>改表类篇:</b><br>电表<br>                                                                  | ▲ H, admin ) B:                  |
|                                                                                                    | 日本<br>日本<br>日本                                                                                                    | 新建仪表<br><b>改奏名称:</b><br>[漢示电表1<br><b>改表类篇:</b><br>电表<br><b>设备触说:</b><br>10                                                 | ▲ H, admin ) B:                  |
| K Gateway     Cateway     Cateway     Cateway     Cateway     Cateway     Cateway     Cateway     Cateway     Cateway     Cateway     Cateway     Cateway     Cateway     Cateway     Cateway     Cateway                                                                                                    |                                                                                                    | 新建仪表<br><b>&amp;表4存:</b><br>漢示电表1<br><b>&amp;表表篇:</b><br>电表<br><b>Dabuk:</b><br>10                                         | L. dram j≌:                      |
|                                                                                                    |                                                                                                    | 新建仪表<br>& ask::<br>漢示电表:<br>@表案篇::<br>电表<br>Uabluk::<br>10                                                                 | 14. admin (Br                    |
| K Gateway     Gateway     A 古政     A 古政     A 古     A 古     |                                                                                                    | 新建仪表<br>& ask::<br>漢示电表:<br>@表<br>@感<br>#<br>#<br>#<br>#<br>#<br>#<br>#<br>#<br>#<br>#<br>#<br>#<br>#                      | 14. admin (B):                   |
| K Gateway     Gateway     A 古奈     A 古奈     A 古奈     A 古奈     A 古奈     A 古奈     A 古奈市     A 古奈市     A 古     A 古      |                                                                                                    | 新建仪表<br>&表名称: *<br>演示电报1<br>&表型: *<br>电表<br>UB的址: *<br>10                                                                  | 14. admini (201                  |
| Kateway     A 首次     A 首次     A 首次     A 首次     A 首次     A 首次     A 首次     A 首次     A 首次     A 首次     A 首次     A 首次     A 首次     A 首次     A 首次     A 首次     A 首次     A 首次     A 前 前 首     A 前 前 首                                                                                                    | 日本部では     日本部では     日本語では     日本語では                                                                                                    | 新建仪表<br>& a48::<br>演示电报1<br>& 表型::<br>电表<br>UB的址::<br>10                                                                   | 11. admin   Bit                  |
| Kateway     Attain     Attain     Attain     Attain     Attain     Attain     Attain     Attain     Attain     Attain     Attain     Attain     Attain     Attain     Attain     Attain     Attain     Attain                                                                                                    | 日本 2007年     日本 2007年1     日本 2007年1     日本 2007年1     日本 2007年1     金 現本 1     金 現本 2     金 現本 4     Games 2     金 現本 1     金 現本 1     金 現本 1     金 現本 1     金 現本 1     金 現本 1     金 現本 1     金 現本 1     金 現本 1     金 現本 1     金 現本 1     金 現本 1                                                                                                    | 新建仪表<br>& ga&::<br>读示电频1<br>& kag ::<br>电表<br>UB的址::<br>10                                                                 | Iv. admin. j 20:                 |
| K Gateway     Gateway     A 古女     A 古女  | ● 2号校生<br>本 discont<br>● 日本<br>● 日本<br>●  | 新建仪表<br>使素44:<br>读示电频1<br>化表型:<br>电效<br>比<br>日<br>2<br>火泡<br>建文                                                            | It, adminis (B)                  |
| ▲ 首本<br>▲ 道路管理 ▼<br>泉空気売<br>泉文気売<br>発文調点<br>常 変数中心 ▶<br>価 多級日志 ▶<br>合 私板部置 ▶                                                                                                    | ● 日本<br>本 thornet1<br>● 日本<br>● 日本<br>● 日 | 新建仪表<br><b>改要名称:</b><br>读示电报1<br><b>改要型::</b><br>电表<br><b>设备地址:</b><br>10                                                  | Iv. admini jižit                 |

按提示编辑完成后保存(双击可以修改配置),选中新建的仪表在右边编辑仪表

的采集数据项,

| <b>LM</b> Gateway |                         |     |                                       |     |             | _      |     | _    |    | Li, admin ) 級 |
|-------------------|-------------------------|-----|---------------------------------------|-----|-------------|--------|-----|------|----|---------------|
|                   |                         | 十增加 | ✔──────────────────────────────────── | ik: |             |        |     |      |    |               |
| <b>昌 设备管理</b>     | ▲ channel1<br>● 金油市示电表1 |     | 序号                                    | 数据区 | Modbus寄存器地址 | 采集数据类型 | 字节序 | 读写属性 | 倍率 | 数据项含义         |
|                   | torachannel1            | _   |                                       |     |             |        |     |      |    |               |
| 网关通讯配置            | 20 电表2                  |     |                                       |     |             |        |     |      |    |               |
|                   | 2019 电表3<br>2029 电表4    |     |                                       |     |             |        |     |      |    |               |
|                   | the channel2<br>企电表11   |     |                                       |     |             |        |     |      |    |               |
|                   | ▶ 200 电表12              |     |                                       |     |             |        |     |      |    |               |
| 分系统设置             | Þ                       |     |                                       |     |             |        |     |      |    |               |
|                   |                         |     |                                       |     |             |        |     |      |    |               |

点击增加按钮,弹出新建数据项窗口,按提示及采集项信息依次填写(数据项含 义的值选择范围由新建此仪表时选择的仪表类型决定,这些值可以在"系统设置" 下的"数据点定义"界面进行维护),

| <b>LM</b> Gateway |                      |                      |       |     |      |    | 🙎 Hi, admin   iRtls |
|-------------------|----------------------|----------------------|-------|-----|------|----|---------------------|
| <b>會</b> 首页       |                      | 新建数据项                |       |     |      |    |                     |
| 当 设新管理 🔹          | thannel1<br>企业演示电表1  | 政据现金义:"              |       | 字节序 | 读写屈性 | 倍率 | 数据项含义               |
| 同关管理              | the channel1         | 正向有功总电量              | •     |     |      |    |                     |
| 同关通讯配置            | 2010 电波1             | <b>星</b> 程下限:        |       |     |      |    |                     |
| 同关调试              | 202 电表3<br>202 电表4   | 请输入量程下限              |       |     |      |    |                     |
| 念 数据中心 ( )        | 4 channel2<br>2 电表11 | 量程上限:                |       |     |      |    |                     |
| ( <b>三</b> 系焼日志 ) | 200 电表13             | 请输入量程上限              |       |     |      |    |                     |
| ● 系统设置 )          |                      | 数据区: *               |       |     |      |    |                     |
|                   |                      | 3X (Input Registers) | •     |     |      |    |                     |
|                   |                      | 寄存器地址:               |       |     |      |    |                     |
|                   |                      | 1                    |       |     |      |    |                     |
|                   |                      | 数据类型: *              |       |     |      |    |                     |
|                   |                      | uint16               | •     |     |      |    |                     |
|                   |                      | 字节序:*                |       |     |      |    |                     |
|                   |                      | Null                 |       |     |      |    |                     |
|                   |                      |                      |       |     |      |    |                     |
|                   |                      |                      | 关闭 提交 |     |      |    |                     |
|                   |                      |                      |       |     |      |    |                     |
|                   |                      |                      |       |     |      |    |                     |
|                   |                      |                      |       |     |      |    |                     |

完成后提交,此数据项添加完成,需要多个采集项的依次添加。

| <b>LM</b> Gateway |                                       |            |                      |             |        |      |      |     | 🙎 Hi, admin   🕉 |
|-------------------|---------------------------------------|------------|----------------------|-------------|--------|------|------|-----|-----------------|
| 會 首页              | 2号网关                                  | +增加 /修改 [1 | ÎNSA                 |             |        |      |      |     |                 |
| 凵 设备管理 ▶          | ▲ 法示电表1<br>■ 1号网关                     | □ 序号       | 数据区                  | Modbus寄存器地址 | 采集数据类型 | 字节序  | 读写属性 | 倍率  | 数据项含义           |
| ◎ 数照中心 ▶          | d channel1                            | 1          | 3X (Input Registers) | 1           | uint16 | Null | 只读   | 1.0 | 正向有功总电量         |
| [] 系统日志 ▶         | 289 电表2<br>299 电表3                    |            |                      |             |        |      |      |     |                 |
| 🗘 系统设置 🗸 🔻        | の の の の の の の の の の の の の の の の の の の |            |                      |             |        |      |      |     |                 |
| 数据由定义             | ④ 电表12 ④ 电表13                         |            |                      |             |        |      |      |     |                 |
| 用户管理              |                                       |            |                      |             |        |      |      |     |                 |
|                   |                                       |            |                      |             |        |      |      |     |                 |
|                   |                                       |            |                      |             |        |      |      |     |                 |
|                   |                                       |            |                      |             |        |      |      |     |                 |
|                   |                                       |            |                      |             |        |      |      |     |                 |
|                   |                                       |            |                      |             |        |      |      |     |                 |
|                   |                                       |            |                      |             |        |      |      |     |                 |
|                   |                                       |            |                      |             |        |      |      |     |                 |
|                   |                                       |            |                      |             |        |      |      |     |                 |
|                   |                                       |            |                      |             |        |      |      |     |                 |
|                   |                                       |            |                      |             |        |      |      |     |                 |

在实际配置中很多时候同一通道下的不同仪表的采集项都是相同的,我们可以通过批量复制来新建仪表,它们都会拥有相同的采集项配置。我们选中一个模板仪表右击选择"批量复制仪表"菜单弹出批量复制新增窗口,

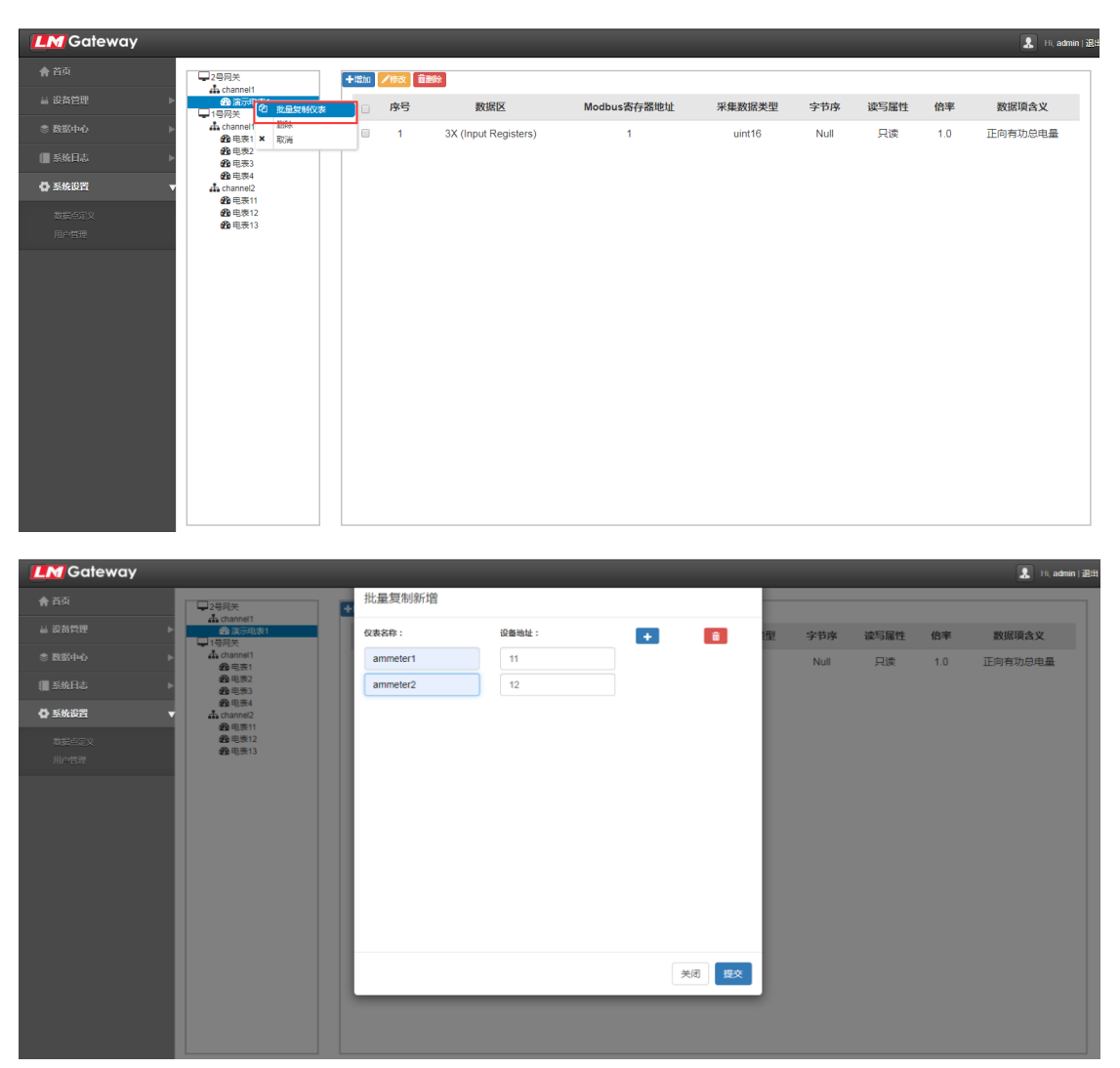

每一对文本框代表一个仪表,按要求填写值,增加和删除按钮可以控制复制仪表的数量,合理使用,编辑完成后提交保存。

| <b>LM</b> Gateway | _                                            |     |         |                      |             |        |      |      |     | 💄 Hi, admin j |
|-------------------|----------------------------------------------|-----|---------|----------------------|-------------|--------|------|------|-----|---------------|
| <b>會</b> 首页       | 2号网关                                         | 十增加 | 0 /修改 1 | 謝除                   |             |        |      |      |     |               |
| 凵 设备管理 ▶          | An channel1<br>通 演示电表1                       | 0   | 序号      | 数据区                  | Modbus寄存器地址 | 采集数据类型 | 字节序  | 读写属性 | 倍率  | 数据项含义         |
| ② 数据中心 ▶          | ● ammeter2<br>□ 1号网关                         |     | 1       | 3X (Input Registers) | 1           | uint16 | Null | 只读   | 1.0 | 正向有功总电量       |
| ■ 系统日志 ト          | ♣ channel1<br>∰ 电表1                          |     |         |                      |             |        |      |      |     |               |
| 🖨 系统设置 🔹 🔻        |                                              |     |         |                      |             |        |      |      |     |               |
| 数据点定义             | 600 电表4<br>♣ channel2<br>606 由表11            |     |         |                      |             |        |      |      |     |               |
| 用户管理              | <ul> <li>20 电表12</li> <li>20 电表13</li> </ul> |     |         |                      |             |        |      |      |     |               |
|                   |                                              |     |         |                      |             |        |      |      |     |               |
|                   |                                              |     |         |                      |             |        |      |      |     |               |
|                   |                                              |     |         |                      |             |        |      |      |     |               |
|                   |                                              |     |         |                      |             |        |      |      |     |               |
|                   |                                              |     |         |                      |             |        |      |      |     |               |
|                   |                                              |     |         |                      |             |        |      |      |     |               |
|                   |                                              |     |         |                      |             |        |      |      |     |               |
|                   |                                              |     |         |                      |             |        |      |      |     |               |
|                   |                                              |     |         |                      |             |        |      |      |     |               |
|                   |                                              |     |         |                      |             |        |      |      |     |               |

2、通过步骤1完成网关的采集配置,多个网关重复操作。配置完成后回到"网

关管理"界面进行配置部署操作,点击相应网关的一键部署按钮,弹出部署窗口,

| Galeway                                                                                                    |                     |                                                                                                    |                                              |                                                                                                    |        |           |            |                                                                                                    |                                                                                 |                           | 👤 Hi, admin   iRi |
|----------------------------------------------------------------------------------------------------|---------------------|----------------------------------------------------------------------------------------------------|----------------------------------------------|----------------------------------------------------------------------------------------------------|--------|-----------|------------|----------------------------------------------------------------------------------------------------|---------------------------------------------------------------------------------|---------------------------|-------------------|
| 會 首页                                                                                                    | έτ F                | 网关管理                                                                                                    | 3                                            |                                                                                                    |        |           |            |                                                                                                    |                                                                                 |                           |                   |
| 山 没有管理                                                                                                    | - ·                 | 州人自坦                                                                                                    | -                                            |                                                                                                    |        |           |            |                                                                                                    |                                                                                 |                           |                   |
| 网关管理                                                                                                    | 网头领                 | 5称                                                                                                    |                                              | 网关地                                                                                                    | 址      |           | 备注         |                                                                                                    | の意識                                                                             |                           |                   |
| 网关通讯 <b>配</b> 置<br>网关:武士                                                                                                    | - <b>1</b> -\$22.5m | <b>/</b> #改 前                                                                                                    | ###:                                         |                                                                                                    |        |           |            |                                                                                                    |                                                                                 |                           |                   |
| * Billitation                                                                                                    |                     |                                                                                                    |                                              |                                                                                                    |        |           |            |                                                                                                    |                                                                                 |                           |                   |
|                                                                                                    |                     | 同关名称                                                                                                    | 同关编码                                         | 网关地址                                                                                                    | 网关类型   | 数据上传周期(s) | 阿关状态       | 一键部署                                                                                                    | 部署提示消息                                                                          | 重启                        | 备注                |
| 1 222/061-1464                                                                                                    |                     | 2号网关                                                                                                    | Gateway2                                     |                                                                                                    | Mqtt网关 | 10        | ×未在线       | 2 一键部署                                                                                                    | 网关采集配置已改变                                                                       | ◎ 重白                      |                   |
| W BUILDIN                                                                                                    |                     | 1号网关                                                                                                    | Gateway1                                     | 192.168.1.232                                                                                                    | Mqtt网关 | 5         | ✔在线        | 第一時88                                                                                                    | 网关采集配置未改变                                                                       | C 重启                      |                   |
|                                                                                                    | ■ 黄東 ●              | 上一页 第1页/1页,                                                                                                    | .共2条 下一页 ▶ ォ                                 | eo, M                                                                                                    |        |           |            |                                                                                                    |                                                                                 |                           |                   |
|                                                                                                    | _                   |                                                                                                    |                                              |                                                                                                    |        |           |            |                                                                                                    |                                                                                 |                           |                   |
|                                                                                                    |                     |                                                                                                    |                                              |                                                                                                    |        |           |            |                                                                                                    |                                                                                 |                           |                   |
|                                                                                                    |                     |                                                                                                    |                                              |                                                                                                    |        |           |            |                                                                                                    |                                                                                 |                           |                   |
|                                                                                                    |                     |                                                                                                    |                                              |                                                                                                    |        |           |            |                                                                                                    |                                                                                 |                           |                   |
|                                                                                                    |                     |                                                                                                    |                                              |                                                                                                    |        |           |            |                                                                                                    |                                                                                 |                           |                   |
|                                                                                                    |                     |                                                                                                    |                                              |                                                                                                    |        |           |            |                                                                                                    |                                                                                 |                           |                   |
|                                                                                                    |                     |                                                                                                    |                                              |                                                                                                    |        |           |            |                                                                                                    |                                                                                 |                           |                   |
|                                                                                                    |                     |                                                                                                    |                                              |                                                                                                    |        |           |            |                                                                                                    |                                                                                 |                           |                   |
|                                                                                                    |                     |                                                                                                    |                                              |                                                                                                    |        |           |            |                                                                                                    |                                                                                 |                           |                   |
| <b>LM</b> Gateway                                                                                                    |                     |                                                                                                    |                                              |                                                                                                    |        |           |            |                                                                                                    |                                                                                 |                           | 🔝 Hi, admin   🏨 🖽 |
| <b>會</b> 首页                                                                                                    | 10.0                |                                                                                                    | 部                                            | 署                                                                                                    |        |           |            |                                                                                                    |                                                                                 |                           |                   |
|                                                                                                    | 2 L 1               | 如天管性                                                                                                    |                                              |                                                                                                    |        |           |            |                                                                                                    |                                                                                 |                           |                   |
| 品 没备管理                                                                                                    |                     | 3762                                                                                                    |                                              | 4                                                                                                    |        |           |            |                                                                                                    |                                                                                 |                           |                   |
| → 设备管理<br>                                                                                                    |                     | 3/8/4                                                                                                    |                                              | Ø 网关IP<br>↓ 192.168.0.233                                                                                                    |        |           |            |                                                                                                    |                                                                                 |                           |                   |
| → 设备管理<br>用关管理<br>同关策印刷四                                                                                                    | · 网关:               |                                                                                                    |                                              | Ø天IP<br>■ 192.168.0.233<br>■ 192.168.0.112<br>■ 192.168.1.232                                                                                |        |           |            |                                                                                                    | Qâjij                                                                           |                           |                   |
| → 設有管理<br>用关管理<br>同关部に利益<br>同关部は                                                                                                    | · 网关:               |                                                                                                    | 202                                          | Ø天IP<br>↓192.168.0.233<br>↓192.168.0.112<br>↓192.168.1.232<br>↓192.168.0.111                                                                 |        |           |            |                                                                                                    | Qattik                                                                          |                           |                   |
| ■ 设备管理           局关管理           局关管理           局关管理           局关管理           局关管理           素数股中心                                                                                                    | ●<br>例关約<br>+12500  |                                                                                                    | 892                                          | Ø天戸<br>□ 192.168.0.233<br>□ 192.168.0.112<br>□ 192.168.1.232<br>□ 192.168.0.111                                                              |        |           |            |                                                                                                    | Qeria                                                                           |                           |                   |
| 当 政府管理   月X表現   月X表現   月X表現   月X表現   月X表現   月20日11                                                                                                    |                     | 57 日 71<br>5款<br>2 例致                                                                                                    | -<br>2012<br>阿关编                             | ● 同夫iP<br>→ 192.168.0.233<br>→ 192.168.0.112<br>→ 192.168.1.232<br>→ 192.168.0.111                                                           |        |           |            | 100.00                                                                                                    | Q 告诉<br>参属提示语으                                                                  | 1<br>1<br>1<br>1          | 裔注                |
| <ul> <li>■ 約月日費</li> <li>■ 約月日費</li> <li>■ 次約末</li> <li>● 数数中心</li> <li>■ 系統日よ</li> </ul>                                                                                                    |                     | 「大日本」                                                                                                    | -<br>開発<br>Gatows<br>阿文集                     | FIQ SEIP<br>192.168.0.233<br>192.168.0.112<br>192.168.0.111<br>192.168.0.111<br>192.168.0.111                                                |        |           |            | 14073                                                                                                    | <ul> <li>Q面前</li> <li></li></ul>                                                | ere<br>Cert               | <u>Mit</u>        |
| ▲ 6月1日<br>単に出現<br>用に通用に<br>用に用に<br>書 数配中の<br>目<br>数配日よ<br>合 新統の習                                                                                                    |                     | (小)(日)(日)(日)(日)(日)(日)(日)(日)(日)(日)(日)(日)(日)                                                                                                    | BD接<br>阿关 <del>结</del><br>Gatewa<br>Gatewa   | ♥ P2+1P<br>192.168.0.233<br>192.168.0.112<br>192.168.0.112<br>192.168.0.111<br>192.168.0.111                                                 |        |           |            | 2.65 <del>27</del><br>12.07 27<br>12.07 27                                                                                                    | Q::::::::::::::::::::::::::::::::::::                                           | 単島<br>C 型前<br>C 型前        | 前注                |
| ▲ 6月四日<br>単次指示<br>ドンボル形法<br>ドンボル形法<br>ドンボルド<br>市 2月によ<br>● 新修行よ<br>● 新修行<br>● 新修行                                                                                                    |                     | (水) (1) (1) (1) (1) (1) (1) (1) (1) (1) (1                                                                                                    | 開文法<br>Gatewa<br>共2条 下一丁                     | Ø 展美P<br>192.168.0 233<br>192.168.0 122<br>192.168.0 112<br>192.168.0 111<br>192.168.0 111                                                   |        |           |            | 28537<br>19753                                                                                                    | Q::::::::::::::::::::::::::::::::::::                                           | 単島<br>C 王府<br>C 王府        | 前注                |
| ▲ 6月四里<br>単次指示<br>用::当:0:近<br>用:::::::::::::::::::::::::::::::::::                                                                                                    |                     | 「ノキス」 「ノキス」 「「ノキス」 「「ノキス」 「「「「「「「「」」」 「「「」」」 「「」」 「「」」 「」」 「」 「」」 「」」 「」 「」 「」 「」 「」 「」 「」 「」 「」 「」 「」 「」 「」 「」 「」 「」 「」 「」 「」 「」 「」 「」 「」 「」 「」 「」 「」 「」 「」 「」 「」 「」 「」 「」 「」 「」 「」 「」 「」 「」 「」 「」 「」 「」 「」 「」 「」 「」 「」 「」 「」 「」 「」 「」 「」 「」 「」 「」 」 「」 」 」 」 」 」 」 」 」 」 」 」 」 」 」 」 」 」 」 」 」 | -<br>阿夫族<br>Gatewr<br>Gatewr<br>共2条下一2       | ● R光IP<br>- 192:060.233<br>- 192:060.123<br>- 192:060.112<br>- 192:060.1232<br>- 192:060.113<br>- 192:060.0111                               |        |           | 8718       | 2853<br>(075)<br>(1755)                                                                                                    | Qesi<br>Singita Angel<br>Rykkasingita a<br>Rykkasingita a                       | 聖음<br>C 코려<br>C 포려        | 指注                |
| ▲ <b>6月1日</b><br>月25日の月日<br>月25日の月日<br>月25日の月日<br>月25日の月日<br>日<br>日<br>日<br>日<br>日<br>日<br>日<br>日<br>日<br>日<br>日<br>日<br>日                                                                                                    |                     | (中文)<br>(中文)<br>(中文)<br>(中文)<br>(中)<br>(中)<br>(中)<br>(中)<br>(中)<br>(中)<br>(中)<br>(中)<br>(中)<br>(中                                                                                                    | B鉄<br>阿关集<br>Gatewa<br>Gatewa<br>共2条下一フ      | ● 用光iP<br>〒122:060.233<br>〒122:060.012<br>〒122:060.0112<br>〒122:060.1232<br>〒122:060.0111<br>日22:060.0111                                    |        |           |            | 187<br>1975<br>1975<br>1975                                                                                                    | <b>全会部</b><br>参算様示波を<br>风光末典を登録を改立<br>风光末典を登録を改立                                | 重点<br>C 重点<br>C 重点        | 義注                |
| ▲ <b>6月世史</b><br><b>月火地元</b><br>月火地元の出版<br>月火地元の出版<br>市でのは、<br>● 現代中心<br>● 現代中心<br>● 現代中心<br>● 新校辺習                                                                                                    |                     | (今) (二) (二) (二) (二) (二) (二) (二) (二) (二) (二                                                                                                    | BD会<br>阿父弟<br>Gatewi<br>其之家下一支               | ØREIP<br>↓ 102,108,0,223<br>↓ 102,108,0,112<br>↓ 102,108,0,112<br>↓ 102,108,0,123<br>↓ 102,108,0,111<br>↓ 102,108,0,111<br>↓ 102,108,0,111   |        |           | वराम       | 28537<br>28537<br>28537<br>28537<br>28537<br>28537                                                                                                    | Can<br>Materia<br>Reference<br>Reference                                        | 126<br>C 228<br>C 23      | <b>9</b> 12       |
| ▲ GARTER<br>科学研究<br>用学述目的日<br>用学可能<br>● 数形中心<br>■ 系統日志<br>● 系統回答                                                                                                    |                     | 第二人目子<br>(現立)<br>(現立)<br>(現立)<br>(現立)<br>(現立)<br>(現立)<br>(現立)<br>(現立)                                                                                                    | 利式集<br>Gatew<br>月末本下一子                       | ● 現天IP<br>■ 192,188,0,233<br>■ 192,188,0,112<br>■ 192,188,0,112<br>■ 192,188,0,112<br>■ 192,188,0,111<br>■ 192,188,0,111<br>■ 192,188,0,111  |        |           | RUH        | 2.537<br>(1975)<br>(1953)                                                                                                    | QBH<br>MREAMA<br>RHARAECOS<br>RHARAECOS                                         | ¥C<br>Cito<br>Cito        | Biž               |
| ▲ 応告管理<br>純化物理<br>用いた当時時間<br>用いた当時時間<br>用いた当時時間<br>用いた当時時間<br>用いた当時時間<br>用いた当時時間<br>用いた当時時間<br>用いた当時時間<br>用いた当時間<br>用いた当時間<br>用いた当時間<br>用いた当時間<br>用いた当時間<br>用いた当時間<br>用いた当時間<br>用いた当時間<br>用いた当時間<br>用いた当時間<br>用いた当時間<br>用いた当時間<br>用いた当時間<br>用いた当時間<br>用いた当時間<br>用いた当時間<br>用いた当時間<br>用いた当時間<br>用いた当時間<br>用いた当時間<br>用いた当時間<br>用いた当時間<br>用いた当時間<br>用いた当時間<br>用いた<br>目いたま<br>用いた<br>目いたま<br>用いた<br>日<br>用いた<br>目いた<br>日<br>用いた<br>日<br>日<br>日<br>日<br>日<br>日<br>日<br>日<br>日<br>日<br>日<br>日<br>日 |                     | 第二人目前<br>第二人目前<br>第二人目前<br>「「「「「「」」」、「「「「」」、「「」」、「「」」、「」、「」、「」、「」、「                                                                                                    | 利式第<br>Gatewr<br>Gatewr<br>共之気 下一子           | REFLP     P1221680.2233     P1221680.112     P1221680.112     P1221680.111     P1221680.0111     P1221680.0111                               |        |           | RUA        | 4137<br>0105<br>0105                                                                                                    | Qasi<br>Materia<br>Rina Kalang<br>Rina Kalang                                   | 90<br>677<br>677          | #iž               |
| ▲ <b>協会管理</b><br><b>科文技界</b><br>用文法法形成式<br>合 教師中心<br>副 新新日志<br>● 新統政府                                                                                                    |                     | 500<br>第二<br>第二<br>第二<br>第二<br>第二<br>第二<br>第二<br>第二<br>第二<br>第二                                                                                                    | BOL<br>DIXX<br>(Jatew<br>Jatew<br>F/2        | R921P     P122168.0.233     P1922168.0.122     P192168.0.112     P192168.0.111     P192168.0.111     P192168.0.111                           |        |           | <b>RUR</b> | 4157<br>(1)002<br>(1)002                                                                                                    | Qasi<br>Stritt.Tr.Q.<br>Rithing and the second<br>Rithing and the second        | 92<br>677<br>677          | #12               |
| ▲ 6月世史<br>純代表現<br>用ださ点形成に<br>用で完成<br>● 数形中心<br>● 数形日式<br>● 系统の円                                                                                                    |                     | 5次<br>アな<br>日本<br>1年の大<br>1年の大<br>上一二前1四1位。                                                                                                    | Bib<br>Bit<br>Gatewa<br>Hat<br>Gatewa<br>Hat | ■ PR21P<br>□ 122.168.0.233<br>□ 192.168.0.112<br>□ 192.168.1.232<br>□ 192.168.0.111 RIP: *                                                   |        |           | ROR        | 1457<br>(1555)<br>(1555)<br>(1555)                                                                                                    | Q::::::::::::::::::::::::::::::::::::                                           | 88<br>677<br>677          | Ri                |
| ▲ 6月四日<br>純代初期<br>用だ当用の注<br>用で当ばて<br>● 数形中心<br>■ 系統日ま<br>● 系統応用                                                                                                    |                     | SE                                                                                                    | Pi Xs<br>Galess<br>Galess<br>Hz Tr-2         | ■ PREIP<br>■ 192.108.0.233<br>■ 192.108.0.112<br>■ 192.108.0.112<br>■ 192.108.0.111<br>■ 192.108.0.111<br>■ 192.108.0.111<br>■ 192.108.0.111 |        |           | ROP        | tist<br>and a second second s | Q 曲日<br>単発行示応名<br>用天米県東京日の文<br>用天米県東京日の文                                        | 955<br>(* 977)<br>(* 977) | Bİ                |
| ▲ <b>6月管理</b><br>利式物理<br>月ご回加速<br>● 秋秋中心<br>● 秋秋中心<br>● 秋秋中心<br>● 秋秋中心                                                                                                    |                     |                                                                                                    | 利式数<br>Gaten<br>Gaten<br>月式数 下一子             | ▼ P201P                                                                                                    |        |           | RCH        |                                                                                                    | Q:mid                新賀技示將全<br>八光末頃东道己做至<br>八光末頃东道己做至                 八光末頃东道己做至 |                           | B)ż               |

未在线的网关需要选择一个搜索到的网关 IP,也可以自行填写,在线的网关会自行反显 IP,操作完,点击确定,网关采集配置会下载到对应的网关并重启网关,

网关按照采集配置进行数据采集,并将采集数据按数据上传周期上传至 IoT 数据 中心,我们进入"数据中心"下的"设备数据中心"查看网关推送的实时数据。

| P32C E00 |                                                                                                    |                                                                                                    |                                                                                                    | A SALE AND CARLESS AND A SALE                                                                                                    | Q CE DI                                                                                                    |                                                                                                    |
|----------|----------------------------------------------------------------------------------------------------|----------------------------------------------------------------------------------------------------|----------------------------------------------------------------------------------------------------|----------------------------------------------------------------------------------------------------|----------------------------------------------------------------------------------------------------|----------------------------------------------------------------------------------------------------|
|          |                                                                                                    |                                                                                                    |                                                                                                    |                                                                                                    |                                                                                                    |                                                                                                    |
| 网关名称     | 设备名称                                                                                                    | 数据点名称                                                                                                    | 当前值                                                                                                    | 采集时间                                                                                                    | 数据点状态                                                                                                    | 更多                                                                                                    |
| 1号网关     | 电表1                                                                                                    | 正向有功总电量                                                                                                    | 26091                                                                                                    | 2019-08-15 16:25:05                                                                                                    | ✓Good                                                                                                    | 历史数据                                                                                                    |
| 1号网关     | 电表2                                                                                                    | 正向有功总电量                                                                                                    | 26079                                                                                                    | 2019-08-15 16:25:03                                                                                                    | ✓Good                                                                                                    | 历史数据                                                                                                    |
| 1号网关     | 电表3                                                                                                    | 正向有功总电量                                                                                                    | 26072                                                                                                    | 2019-08-15 16:25:03                                                                                                    | ✓Good                                                                                                    | 历史数据                                                                                                    |
| 1号网关     | 电表4                                                                                                    | 正向有功总电量                                                                                                    | 26064                                                                                                    | 2019-08-15 16:25:04                                                                                                    | ✓Good                                                                                                    | 历史数据                                                                                                    |
| 1号网关     | 电表4                                                                                                    | 电压                                                                                                    | 26061                                                                                                    | 2019-08-15 16:25:04                                                                                                    | ✓Good                                                                                                    | 历史数据                                                                                                    |
| 1号网关     | 电表11                                                                                                    | 正向有功总电量                                                                                                    | 0                                                                                                    | 2019-08-15 16:24:58                                                                                                    | ×Error                                                                                                    | 历史数据                                                                                                    |
| 1号网关     | 电表12                                                                                                    | 正向有功总电量                                                                                                    | 0                                                                                                    | 2019-08-15 16:25:02                                                                                                    | ×Error                                                                                                    | 历史数据                                                                                                    |
| 1号网关     | 电表13                                                                                                    | 正向有功总电量                                                                                                    | 0                                                                                                    | 2019-08-15 16:24:53                                                                                                    | ×Error                                                                                                    | 历史数据                                                                                                    |
|          | 阿太名称           1号码关           1号码关           1号码关           1号码关           1号码关           1号码关           1号码关           1号码关           1号码关           1号码关           1号码关           1号码关           1号码关           1号码关 | 同关名称         设置名称           1号风关         电索1           1号风关         电索2           1号风关         电索3           1号风关         电索4           1号风关         电索4           1号风关         电索4           1号风关         电索4           1号风关         电索4           1号风关         电索4           1号风关         电索12           1号风关         电索13 | 阿关名称         设备名称         数据点名称           1号用天         电影1         正所有功的电量           1号用天         电影2         正所有功的电量           1号用天         电影3         正所有功的电量           1号用天         电影4         正所有功的电量           1号用天         电影4         正所有功的电量           1号用天         电影4         正有有功の电量           1号用天         电影1         正有有功の电量           1号用天         电影1         正有有功の电量           1号用天         电影1         正有有功の电量           1号用天         电影12         正有有功の电量 | 阿关名称         以飲名作         数飲念名称         当前倫           1号风关         电影1         正向有功的电量         20091           1号风关         电影2         正向有功的电量         20091           1号风关         电影2         正向有功的电量         20072           1号风关         电影3         正向有功的电量         20091           1号风关         电影4         正向有功の电量         20091           1号风关         电影1         正向有功の电量         0           1号风关         电影1         正向有功の电量         0           1号风关         电影1         正向有功の电量         0           1号风关         电影1         正向有功の电量         0 | 内美名称         投資名称         数据点名称         当前值         東集助何           1号风关         电影1         江町有20世風量         20091         2019-00-15 16 25 05           1号风关         电影2         正明有20世風量         20091         2019-00-15 16 25 05           1号风关         电影3         正明有20世風量         20072         2019-00-15 16 25 03           1号风关         电影4         正明有20世風量         20074         2019-00-15 16 25 04           1号风关         电影4         正明有20世風量         20061         2019-00-15 16 25 04           1号风关         电影4         电灯有20世紀書         0         2019-00-15 16 25 04           1号风关         电影1         正明有20世紀量         0         2019-00-15 16 25 02           1号风关         电影12         正向有20世紀量         0         2019-00-15 16 25 02           1号风关         电影12         正向有20世紀量         0         2019-00-15 16 24 53 | 内关右係         辺首右称         数据点名称         当前伯         米集財向         数医点状态           1号用決         电素1         正向有功色电量         20091         2019-08-15 19:25:05         √Good           1号用決         电索2         正向有功息电量         20072         2019-08-15 19:25:03         √Good           1号用決         电索3         正向有功息电量         20072         2019-08-15 16:25:03         √Good           1号用決         电索4         正向有功息电量         20064         2019-08-15 16:25:04         √Good           1号用決         电素4         正向有功息电量         20064         2019-08-15 16:25:04         √Good           1号用決         电素1         正向有功息电量         0         2019-08-15 16:25:04         ✓Good           1号用決         电素12         正向有功息电量         0         2019-08-15 16:25:04         ✓Good           1号用決         电素13         正向有功息电量         0         2019-08-15 16:25:02         ¥Error |

如能查看到所有配置数据项实时数据,则采集配置完成。

3、打开能耗管理系统,进入"业务基础信息",依次在"楼层管理"、"业主管理"、 "能源类型管理"、"能源类别管理"、("能源计价"按需求选择是否维护)、"仪

表型号管理"页面维护自己项目中仪表的这些关联信息

| <b>LM</b> Gateway |                |         | 2019/08/15 16:35:44  🖳 Hi, admin   😹 🖽 |
|-------------------|----------------|---------|----------------------------------------|
| <b>第 概</b> 范      | ·<br>· 林 尼 答 理 | 新建楼层 ×  |                                        |
| ◎ 當控中心 >>         |                | 標层名称: ' |                                        |
| 益 报表中心     ▶      |                |         |                                        |
| ▲报警中心 ▶           | +an1 / 92 0.00 |         |                                        |
| (■日志 ▶            | - 4 15193      | 关闭 提交   |                                        |
| ■ 业务基础信息 <b>▼</b> | - # 1作         |         |                                        |
| <b>杨辰告</b> 理      | + # 1层         |         |                                        |
| 业主管理              | + # 28         |         |                                        |
| 1200天空管理          |                |         |                                        |
| 编数计价答理            |                |         |                                        |
| 仪表型号管理            |                |         |                                        |
| ◎ 仪表中心 ▶          |                |         |                                        |
| ✿ 系统设置            |                |         |                                        |
|                   |                |         |                                        |
|                   |                |         |                                        |
|                   |                |         |                                        |
|                   |                |         |                                        |
|                   |                |         |                                        |

| <b>LM</b> Gateway    |                     |                                       | 2019/08/15 16:36:36 👤 Hi, admin   28:11 |
|----------------------|---------------------|---------------------------------------|-----------------------------------------|
| ** 60                |                     | 新建业主 ×                                |                                         |
| T *Pat               | 2. 业主管理             |                                       |                                         |
| d Brits              |                     | · · · · · · · · · · · · · · · · · · · |                                         |
| @ Bc#940             | 业主编号                | Mag Carbon 2                          | я<br>                                   |
| ▲ 服活中心               | +12ha /1888 Billio  | <u>₩工用・</u><br>湯協入业主名                 |                                         |
| 1 日志                 |                     | 联系电话:'                                |                                         |
| III 业务基础信息           |                     | 清输入联系电话                               | 器注                                      |
| 000090<br>0000       | G AAA               | 备注:                                   |                                         |
| 1995年型管理<br>1995年型管理 | ₩篇篇《上一票第1页/1页,共1条下一 | 调输入备注                                 |                                         |
| 和国家制度建               |                     |                                       |                                         |
| 結約は合き現<br>の大声で発展     |                     |                                       |                                         |
| Dates                |                     | 关闭提交                                  |                                         |
|                      |                     |                                       |                                         |
| Q 系统设置               |                     |                                       |                                         |
|                      |                     |                                       |                                         |
|                      |                     |                                       |                                         |
|                      |                     |                                       |                                         |
|                      |                     |                                       |                                         |
|                      |                     |                                       |                                         |
| <b>LM</b> Gateway    |                     |                                       | 2019/08/15 16:36:57 🔒 Hi, admin   澱出    |
| <b>16 概</b> 范        |                     | 新建能源 ×                                |                                         |
|                      | ▶      能源类型管理       | 能要欠款。                                 |                                         |
|                      | 2011/22             | HEADAN HTP -<br>请输入名称                 |                                         |
| 1895tbA              | BL/R12402           |                                       |                                         |
| a kotu               | 十四加 /称改 备删除         | 关闭 提交                                 |                                         |
| <b>1</b> 46          |                     |                                       |                                         |
| ■ 业务基础信息 ・           |                     | 載還名称<br>                              |                                         |
| 構成管理                 |                     | *                                     |                                         |
| 能源失型管理               |                     |                                       |                                         |
| 的原業別管理               |                     | n k ±m ki                             |                                         |
| 能設计价管理<br>(仪表型导管理    |                     | u r Aou n                             |                                         |
| 0 10 toto            |                     |                                       |                                         |
| Ph 35461059          |                     |                                       |                                         |
| at sources           |                     |                                       |                                         |
|                      |                     |                                       |                                         |
|                      |                     |                                       |                                         |
|                      |                     |                                       |                                         |
|                      |                     |                                       |                                         |
|                      |                     |                                       |                                         |
| <b>LM</b> Gateway    |                     |                                       | 2019/08/15 16:37:20 🔝 Hi, admin   🎚     |
| <b># 概</b> 意         |                     | 新建类别 ×                                |                                         |
| <b>梁 监控中心</b>        | ▶ 記服类别管理            |                                       |                                         |
| 益 报表中心               | 米則名称                | ······请选择-·····                       |                                         |
| ▲ 据幣中心               | ×001149*            | 类别名称:*                                |                                         |
|                      | + 織加 / 修改 直删除       | 请输入名称                                 |                                         |
|                      |                     |                                       |                                         |
| 1 业务基础信息             |                     | 关闭提交                                  |                                         |
| 核局管理                 |                     | * <u>+im</u>                          |                                         |
| 能源关型管理               |                     | 电 动力用电                                |                                         |
| 能凝失别管理               |                     |                                       |                                         |
| 能設计价管理<br>仪发型号管理     |                     |                                       |                                         |
|                      |                     |                                       |                                         |
|                      |                     |                                       |                                         |
| ◎ 系统设置               |                     |                                       |                                         |
|                      |                     |                                       |                                         |
|                      |                     |                                       |                                         |
|                      |                     |                                       |                                         |
|                      |                     |                                       |                                         |

| <b>LM</b> Gateway | _ |                        |                         |         |      |   |           | 2019/08/15 16:37:40 | в.  | i, admin   🏨 |
|-------------------|---|------------------------|-------------------------|---------|------|---|-----------|---------------------|-----|--------------|
| <b>器 概</b> 章      |   |                        | 新建能源计价                  |         | ×    | П |           |                     |     |              |
| 🚰 监控中心            | • |                        | 能源类型:*                  |         |      |   |           |                     |     |              |
| 益 报表中心            | • |                        | 请选择                     |         | ٣    |   |           |                     |     |              |
| ▲ 报答中心            | • | +増加 /修改 童樹除            | 单价:*                    |         |      |   |           |                     |     |              |
| Ф                 |   |                        |                         |         |      |   |           |                     |     |              |
|                   |   |                        |                         |         |      |   | 单价        |                     |     |              |
| ■ 亚方基础信息          |   |                        |                         |         | 关闭提交 |   | 1.9       |                     |     |              |
| 松長管理              |   | ₩首页《上一页第1页/1页,共1条下一]   |                         | _       | _    |   |           |                     |     |              |
| 能脱失型管理            |   |                        |                         |         |      |   |           |                     |     |              |
| 能振祥别管理            |   |                        |                         |         |      |   |           |                     |     |              |
| 能原计价管理            |   |                        |                         |         |      |   |           |                     |     |              |
|                   |   |                        |                         |         |      |   |           |                     |     |              |
| 😑 仪表中心            |   |                        |                         |         |      |   |           |                     |     |              |
| 系统设置              | Þ |                        |                         |         |      |   |           |                     |     |              |
|                   |   |                        |                         |         |      |   |           |                     |     |              |
|                   |   |                        |                         |         |      |   |           |                     |     |              |
|                   |   |                        |                         |         |      |   |           |                     |     |              |
|                   |   |                        |                         |         |      |   |           |                     |     |              |
|                   |   |                        |                         |         |      |   |           |                     |     |              |
|                   |   |                        |                         |         |      |   |           |                     |     |              |
| <b>LM</b> Gateway |   |                        |                         |         |      |   |           | 2019/08/15 16:37:55 | Hi, | admin   188  |
| <b># 概</b> 览      |   | ■ 心恚刑号答理               | 新建仪表型号                  |         | ×    |   |           |                     |     |              |
| ₩ 蓋控中心            | × |                        | 仪表型号:                   | 名称:     |      |   |           |                     |     |              |
| ☆ 报表中心            | Þ | 仪表型号                   | 请输入仪表型号                 | 请输入名称   |      |   | ▼ Q查询     |                     |     |              |
| ▲ 招琴曲心            |   |                        | 仪表类型:*                  | 遭讯接口:   |      |   |           |                     |     |              |
| ant a             |   | +増加 /修改 會删除            | 请选择                     | 请输入通讯接口 |      |   |           |                     |     |              |
| U H&              | - |                        | 通讯协议:<br>(法师 ) 语曰 (5)() | 状态:*    |      |   |           |                     |     |              |
| 业务基础信息            | • | (仪表型号                  | ITTHE COMING AN         | 后出      |      |   | 通讯协议      | 状态                  |     |              |
| 楼层管理              |   | NANJING_DIAN           |                         |         | 关闭提交 |   | Modbust协议 | ✔倉用                 |     |              |
| 业主管理              |   | K首页 《上一页 第1页/1页,共1条 下一 |                         |         |      |   |           |                     |     |              |
| 和原来到管理            |   |                        |                         |         |      |   |           |                     |     |              |
| 能源计价管理            |   |                        |                         |         |      |   |           |                     |     |              |
| 仪表型号管理            |   |                        |                         |         |      |   |           |                     |     |              |
| 😑 仪表中心            | × |                        |                         |         |      |   |           |                     |     |              |
| 4 系统设置            | × |                        |                         |         |      |   |           |                     |     |              |
|                   |   |                        |                         |         |      |   |           |                     |     |              |
|                   |   |                        |                         |         |      |   |           |                     |     |              |
|                   |   |                        |                         |         |      |   |           |                     |     |              |
|                   |   |                        |                         |         |      |   |           |                     |     |              |
|                   |   |                        |                         |         |      |   |           |                     |     |              |

4、维护完业务基础信息后,选择"仪表中心"进入"仪表信息管理"页面将业务基础信息添加到每个仪表上(业务绑定),如下操作

| <b>LM</b> Gateway |                        |                                       |            |               |          |      | 2019/08/15 | 16:40:04 👢   | Hi, admin   🔀 |
|-------------------|------------------------|---------------------------------------|------------|---------------|----------|------|------------|--------------|---------------|
| <b>## 概范</b>      | ■ 心表信息管理               | 编辑仪表信息                                |            |               |          |      |            |              |               |
| 🌌 蓋控中心            |                        | 名称:*                                  |            | 仪表型号:         |          |      |            |              |               |
| ゴ 报表中心            | ▶ 仪表名称                 | 演示电表1                                 |            | 请选择           | •        |      |            |              |               |
| ▲ 报警中心            | ▶ 位置                   | 网关名称:*                                |            | 龍源类型:*        |          |      |            |              |               |
| ( <b>  </b> 日志    |                        | 2号网关<br>业主:*                          |            | 请选择<br>能源类别:* |          |      |            |              |               |
| ■ 业务基础信息          | ▶ 网关各称                 | 请选择                                   | ٣          |               | *        | 能源类型 | 能源类别       | 编辑           |               |
| 😑 仪表中心            | - 2号网关                 | arī 请选择                               |            |               |          |      |            | <b>/</b> 编辑  |               |
| 仪表信息管理            | 2号网关                   | am                                    |            |               |          |      |            | ✓ 編輯         |               |
| 自定义策略配置           | 2号网关                   | *                                     |            |               |          |      |            | / \$\$G      |               |
| 公 系统设置            | ▶ 1号网关                 |                                       |            |               |          | ŧ    | 动力用电       | ✓ 编辑         |               |
|                   | 1号网关 2、                | 先择编辑仪表业                               | 条信息        |               |          | 电    | 动力用电       | / 编辑         |               |
|                   | 1号网关                   | I I I I I I I I I I I I I I I I I I I | 23 (H /B/  |               |          | 电    | 动力用电       | ∕ 编辑         |               |
|                   | 1号网关                   |                                       |            |               |          | ŧ    | 3. 古卡提交传   |              |               |
|                   | 1号网关                   |                                       |            |               |          | 电    | 动力用电       | / \$6        |               |
|                   | 1号网关                   | 电表2 NA                                | NJING_DIAN | 胡斌            | 1栋1层102室 | 电    | 动力用电       | <b>∕</b> 988 |               |
|                   | 1号网关                   | 电表1 NA                                | NJING_DIAN | 胡斌            | 1栋1层101室 | 电    | 动力用电       | / 编辑         |               |
|                   | ₩ 普页 《上一页 第1页/1页,共10条下 |                                       |            |               |          |      |            |              |               |

| LM Gateway | - |        |          |              |     |          |            | 2019/08 | /15 16:42:36 👢 |
|------------|---|--------|----------|--------------|-----|----------|------------|---------|----------------|
|            |   | 🔜 仪表信息 | 管理       |              |     |          |            |         |                |
|            | ► |        |          |              |     |          |            |         |                |
|            | ► | 仪表名称   |          | 仪表型号         |     | 网关名称     |            | 业主名     |                |
| ▲ 报警中心     | ► | 位置     |          | 能源类别         | ٣   | Q查询      |            |         |                |
|            | Þ |        |          |              |     |          |            |         |                |
| ■ 业务基础信息   | ► | 同关名称   | 仪表名称     | 仪表型号         | 业主名 | 位置       | 能源类型       | 能源类别    | 编辑             |
| 😑 仪表中心     | • | 2号网关   | ammeter2 |              |     |          |            |         | 🖍 编辑           |
| 心事在自然地     | - | 2号网关   | ammeter1 |              |     |          |            |         | ✓ 编辑           |
|            |   | 2号网关   | 瀘示电表1    |              |     |          |            |         | ▶ 編輯           |
|            | Þ | 1号网关   | 电表13     | NANJING_DIAN | 胡派  | 1栋1层101室 | 电          | 动力用电    | ∕ 编辑           |
|            |   | 1号网关   | 电表12     | NANJING_DIAN | 胡斌  | 1栋2层201室 | 电          | 动力用电    | ∕ 编辑           |
|            |   | 1号网关   | 电表11     | NANJING_DIAN | 胡斌  | 1栋1层102室 | 电          | 动力用电    | ✔ 編輯           |
|            |   | 1号网关   | 电表4      | NANJING_DIAN | 胡斌  | 1栋1层101室 | 甩          | 动力用电    | 🖍 编辑           |
|            |   | 1号网关   | 电表3      | NANJING_DIAN | 胡斌  | 1栋2层201室 | 电          | 动力用电    | ✓ 編録           |
|            |   | 1号网关   | 电表2      | NANJING_DIAN | 胡斌  | 1栋1层102室 | 电          | 动力用电    | ✓ 編載           |
|            |   | 1县四半   | 由書1      | NANJING DIAN | 胡課  | 1栋1层101室 | <b>B</b> . | 动力用电    | 1 446          |

编辑完成后进入"自定义策略配置"界面,编辑"能耗系统统计策略"(所有参与表报统计的的仪表都需要加入此策略,系统所有报表的统计以此策略中统计的仪表为准,未加入不参与统计,此功能意在避免有些总表参与数据统计),

| # 電気<br>■ 自定 ) <sup>編</sup> 編自定 ) 策略 × · · · · · · · · · · · · · · · · · · |  |
|----------------------------------------------------------------------------|--|
|                                                                            |  |
| 篇章 孟氏 440 · · · · · · · · · · · · · · · · · ·                              |  |
| ☆服表中の ■ ■ ■ ■ ■ ■ ■ ■ ■ ■ ■ ■ ■ ■ ■ ■ ■ ■ ■                                |  |
|                                                                            |  |
|                                                                            |  |
| 电表4 电表4 电表4 电表4 电表4 ● ● ● ● ● ● ● ● ● ● ● ● ● ● ● ● ● ● ●                  |  |
| ■ 使表中心                                                                     |  |
| 0.0天在日塔提         ● 102室         电表1                                        |  |
|                                                                            |  |
| ▲ 201笠 ◆                                                                   |  |
|                                                                            |  |
|                                                                            |  |
|                                                                            |  |
|                                                                            |  |
|                                                                            |  |
|                                                                            |  |

通过选择位置树可以在待选仪表中找到该位置下的所有仪表,通过操作的右移将 自己需要的表选到已选仪表中,重复操作将自己需要的仪表全部选到已选仪表 中,提交保存。至此能耗系统的所有配置操作全部完成。 5、在"监控中心"的"仪表数据监测"页面就可以看到如下数据(实时刷新)

| LM Gateway |                                            |                                                                               | 2019/08/15 17:00:59 💄                                                             |
|------------|--------------------------------------------|-------------------------------------------------------------------------------|-----------------------------------------------------------------------------------|
|            | ✓ 心表数据监控                                   |                                                                               |                                                                                   |
| 🖾 警疫中心     |                                            |                                                                               |                                                                                   |
| 仪表数据监控     | 位置                                         | 能源类型                                                                          | 能原类别 - 名称 Q                                                                       |
|            | 2725 . (0.274 - 46392/01 . 254.000         |                                                                               | 278-00240-559829-5-1000                                                           |
|            | 本体: 10支1 10000000 100000000000000000000000 | ✓ 2019-08-15 17:00:34 历史数据                                                    | と+++ * 40.57 (2 meanOCH) = 400 / HP40<br>正向有功益电量 0 Kwh ★ 2019-08-15 17:00:32 历史数据 |
| ▲ 报警中心     | ▶ 位置:1栋1层101室 业主:胡城                        |                                                                               | 位置:1标2层201室 业主:胡城                                                                 |
|            |                                            |                                                                               |                                                                                   |
| ■■ 业务基础信息  | 名称:电表4 能源类别:动力用电                           |                                                                               | 名称:电表2   能源地别:动力用电                                                                |
|            | 电压 30196 V<br>正向有功总电量 30199 Kwh            | <ul> <li>✓ 2019-08-15 17:00:33</li> <li>✓ 2019-08-15 17:00:33 历史数据</li> </ul> | 正向有功总电量 30220 Kwh 🖌 2019-08-15 17:00:34 历史数据                                      |
|            | ▶ 位置:1栋1层101室 业主:胡斌                        |                                                                               | 位置:1栋1层102室 业主:胡斌                                                                 |
|            |                                            |                                                                               | 名称:电表13   能源类别:动力用电                                                               |
|            |                                            |                                                                               | 正向有功总电量 0 Kwh 🗙 2019-08-15 17:00-23 历史数据                                          |
|            |                                            |                                                                               | 位置:1栋1层101室 业主:胡斌                                                                 |
|            | 名称:电表11 能源类别:动力用电                          |                                                                               | 名称:电束3   能透影别:动力用电                                                                |
|            | 正向有功总电量 0 Kwh                              | ★ 2019-08-15 17:00:28 历史数据                                                    | 正向有功总电量 30212 Kwh 🖌 2019-08-15 17:00:35 历史数据                                      |

随着运行时间的增加,概览页面和其他监控、报表页面的数据都会展示出来

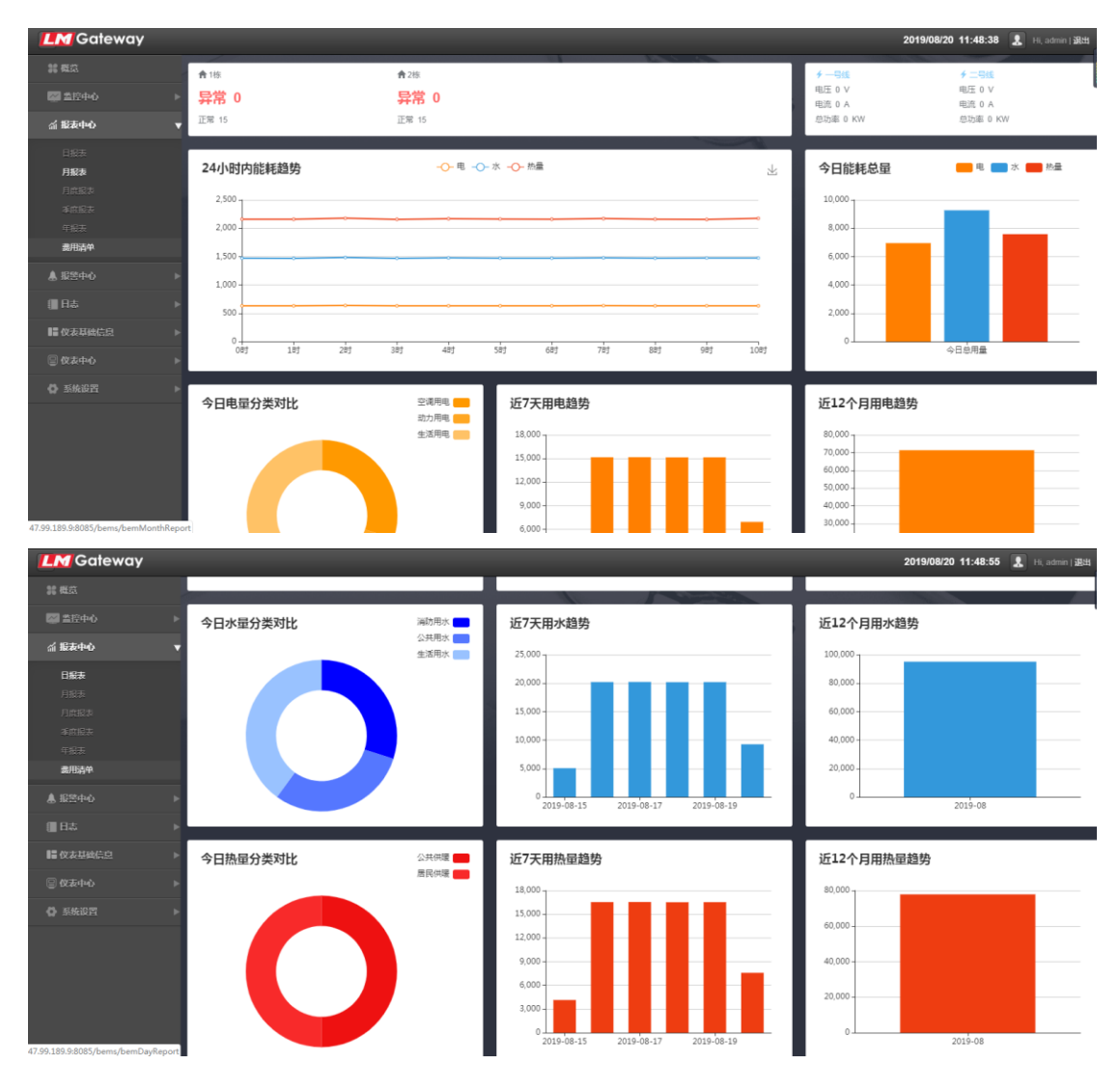

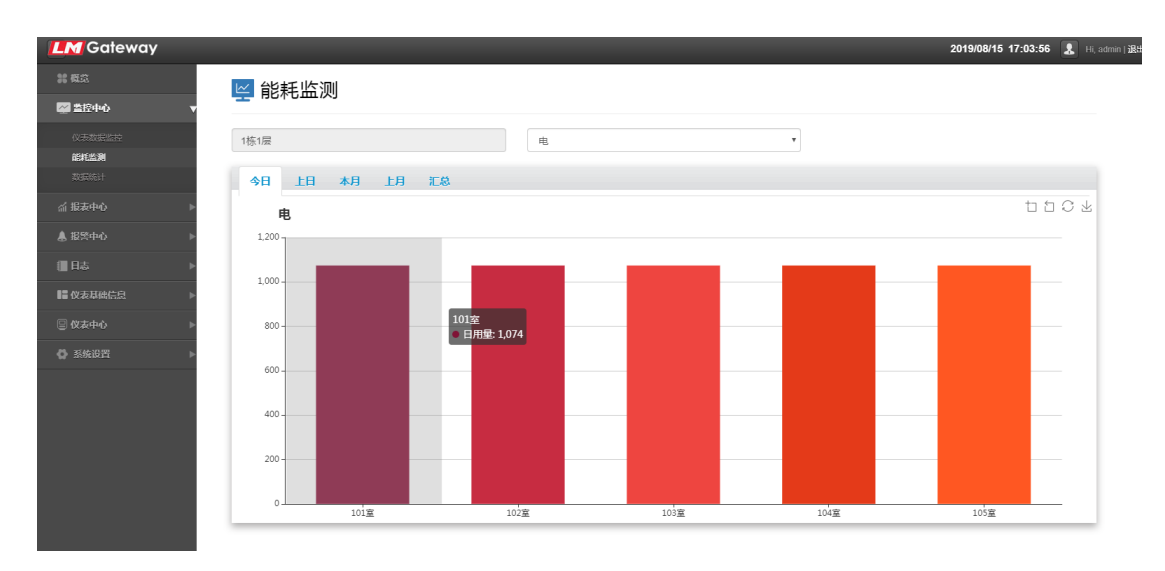

| <b>LM</b> Gateway |              |     |    |    |    |    |    |    |    |    |     |     |     |     |     |     |         |      |      | 2019 | /08/20 | 11:49:4 | 4 💄     |    |
|-------------------|--------------|-----|----|----|----|----|----|----|----|----|-----|-----|-----|-----|-----|-----|---------|------|------|------|--------|---------|---------|----|
| <b>28 概范</b>      | ☴ 数据统        | ֓+  |    |    |    |    |    |    |    |    |     |     |     |     |     |     |         |      |      |      |        |         |         |    |
| 🖾 蓋控中心 🛛 🔻        |              | 011 |    |    |    |    |    |    |    |    |     |     |     |     |     |     |         |      |      |      |        |         |         |    |
| 仪夫教派监控            | 表号           |     |    | 能源 |    |    | ۳  |    |    |    | ٣   | 位   |     |     |     |     | 2019-08 |      | × i  | i    | Q查询    |         | C+ Exce | I. |
| 能耗监测              |              |     |    |    |    |    |    |    |    |    |     |     |     |     |     |     |         |      |      |      |        |         |         |    |
| 数据统计              |              |     |    |    |    |    |    |    |    |    |     |     |     |     |     |     |         |      |      |      |        |         |         |    |
| 益 报表中心     ▶      | 时段           | 1日  | 2日 | 3日 | 4日 | 5日 | 6日 | 7日 | 8日 | 9日 | 10日 | 11日 | 12日 | 13日 | 14日 | 15日 | 16日     | 17日  | 18日  | 19日  | 20日    | 21日     | 22日     | 23 |
| A 401994-5        | gw1.Device29 | 0   | 0  | 0  | 0  | 0  | 0  | 0  | 0  | 0  | 0   | 0   | 0   | 0   | 0   | 414 | 1654    | 1655 | 1652 | 1653 | 759    | 0       | 0       | C  |
| ▲ 报警中心 ▶          | gw1.Device27 | 0   | 0  | 0  | 0  | 0  | 0  | 0  | 0  | 0  | 0   | 0   | 0   | 0   | 0   | 414 | 1654    | 1655 | 1652 | 1654 | 758    | 0       | 0       | ¢  |
| □ 日志              | gw1.Device28 | 0   | 0  | 0  | 0  | 0  | 0  | 0  | 0  | 0  | 0   | 0   | 0   | 0   | 0   | 414 | 1654    | 1655 | 1652 | 1654 | 758    | 0       | 0       | •  |
| ■ 仪表基础信息 <b>▶</b> | gw1.Device21 | 0   | 0  | 0  | 0  | 0  | 0  | 0  | 0  | 0  | 0   | 0   | 0   | 0   | 0   | 414 | 1654    | 1656 | 1652 | 1653 | 758    | 0       | 0       | ¢  |
| □ 仪龙中心     ▶      | gw1.Device22 | 0   | 0  | 0  | 0  | 0  | 0  | 0  | 0  | 0  | 0   | 0   | 0   | 0   | 0   | 414 | 1654    | 1656 | 1652 | 1653 | 758    | 0       | 0       | ¢  |
|                   | gw1.Device20 | 0   | 0  | 0  | 0  | 0  | 0  | 0  | 0  | 0  | 0   | 0   | 0   | 0   | 0   | 506 | 2021    | 2023 | 2020 | 2020 | 927    | 0       | 0       | ¢  |
| ♪ 糸焼皮置            | gw1.Device25 | 0   | 0  | 0  | 0  | 0  | 0  | 0  | 0  | 0  | 0   | 0   | 0   | 0   | 0   | 414 | 1654    | 1655 | 1653 | 1653 | 758    | 0       | 0       | ¢  |
|                   | gw1.Device26 | 0   | 0  | 0  | 0  | 0  | 0  | 0  | 0  | 0  | 0   | 0   | 0   | 0   | 0   | 414 | 1654    | 1655 | 1652 | 1654 | 758    | 0       | 0       |    |
|                   | gw1.Device23 | 0   | 0  | 0  | 0  | 0  | 0  | 0  | 0  | 0  | 0   | 0   | 0   | 0   | 0   | 414 | 1654    | 1655 | 1653 | 1653 | 758    | 0       | 0       | C  |
|                   | gw1.Device24 | 0   | 0  | 0  | 0  | 0  | 0  | 0  | 0  | 0  | 0   | 0   | 0   | 0   | 0   | 414 | 1654    | 1655 | 1653 | 1653 | 758    | 0       | 0       | ¢  |
|                   | gw1.Device1  | 0   | 0  | 0  | 0  | 0  | 0  | 0  | 0  | 0  | 0   | 0   | 0   | 0   | 0   | 380 | 1516    | 1517 | 1515 | 1515 | 695    | 0       | 0       | ¢  |
|                   | gw1.Device2  | 0   | 0  | 0  | 0  | 0  | 0  | 0  | 0  | 0  | 0   | 0   | 0   | 0   | 0   | 379 | 1516    | 1518 | 1514 | 1516 | 695    | 0       | 0       | ¢  |
|                   | gw1.Device18 | 0   | 0  | 0  | 0  | 0  | 0  | 0  | 0  | 0  | 0   | 0   | 0   | 0   | 0   | 506 | 2022    | 2023 | 2019 | 2021 | 927    | 0       | 0       | ¢  |
|                   | gw1.Device19 | 0   | 0  | 0  | 0  | 0  | 0  | 0  | 0  | 0  | 0   | 0   | 0   | 0   | 0   | 506 | 2022    | 2023 | 2019 | 2021 | 927    | 0       | 0       | ¢  |

| LM Gateway |          |        | -    |     |      |        |     |    |        |     |     |     |     |         |     |      |      |      |      |      | 201  | 19/08/20 | 11:50 | 10 🙎 | ) н |
|------------|----------|--------|------|-----|------|--------|-----|----|--------|-----|-----|-----|-----|---------|-----|------|------|------|------|------|------|----------|-------|------|-----|
|            |          | ㅁ垢     | 主    |     |      |        |     |    |        |     |     |     |     |         |     |      |      |      |      |      |      |          |       |      |     |
| 🚰 蓋控中心     | <u>ک</u> | 110    | (AX  |     |      |        |     |    |        |     |     |     |     |         |     |      |      |      |      |      |      |          |       |      |     |
| 行报表中心      | ▼ 1栋     | 1层     |      |     | 电    |        |     | ¥  | 1      | ±   |     |     |     | 2019-08 |     | × =  |      | Q查询  |      |      |      | C+ Exc   | el    |      |     |
| 日报表        | 位        | 日报     | 类别日  | R   | 业主日报 | 全      | 体日报 |    |        |     |     |     |     |         |     |      |      |      |      |      |      |          |       |      |     |
|            | 201      | 19-08佾 | 能源用量 | 冒统计 | 表    |        |     |    |        |     |     |     |     |         |     |      |      |      |      |      |      |          |       |      |     |
|            | 报表       | 送型:E   | 报表   | P   | 所属位置 | : 1栋1版 | 2   | 月份 | : 2019 | -08 | 能   | 原:电 |     |         |     |      |      |      |      |      |      |          |       |      |     |
|            | 位置       | 1日     | 2日   | 3日  | 4日   | 5日     | 6日  | 7日 | 8日     | 9日  | 10日 | 11日 | 12日 | 13日     | 14日 | 15日  | 16日  | 17日  | 18日  | 19日  | 20日  | 21日      | 22日   | 23日  | 24E |
|            | 1013     | ž 0    | 0    | 0   | 0    | 0      | 0   | 0  | 0      | 0   | 0   | 0   | 0   | 0       | 0   | 380  | 1516 | 1517 | 1515 | 1515 | 695  | 0        | 0     | 0    | 0   |
|            | 1023     | ž 0    | 0    | 0   | 0    | 0      | 0   | 0  | 0      | 0   | 0   | 0   | 0   | 0       | 0   | 379  | 1516 | 1518 | 1514 | 1516 | 695  | 0        | 0     | 0    | 0   |
|            | ► 103§   | ž 0    | 0    | 0   | 0    | 0      | 0   | 0  | 0      | 0   | 0   | 0   | 0   | 0       | 0   | 380  | 1516 | 1517 | 1515 | 1515 | 695  | 0        | 0     | 0    | 0   |
|            | ▶ 1043   | 8 O    | 0    | 0   | 0    | 0      | 0   | 0  | 0      | 0   | 0   | 0   | 0   | 0       | 0   | 380  | 1516 | 1517 | 1515 | 1515 | 695  | 0        | 0     | 0    | 0   |
| Ntday      | 1053     | E 0    | 0    | 0   | 0    | 0      | 0   | 0  | 0      | 0   | 0   | 0   | 0   | 0       | 0   | 380  | 1516 | 1517 | 1515 | 1515 | 695  | 0        | 0     | 0    | 0   |
|            | 小市       | 0      | 0    | 0   | 0    | 0      | 0   | 0  | 0      | 0   | 0   | 0   | 0   | 0       | 0   | 1899 | 7580 | 7586 | 7574 | 7576 | 3475 | 0        | 0     | 0    | 0   |
|            | •        |        |      |     |      |        |     |    |        |     |     |     |     |         |     |      |      |      |      |      |      |          |       |      |     |
|            | 4        |        |      |     |      |        |     |    |        |     |     |     |     |         |     |      |      |      |      |      |      |          |       |      | •   |

32

| <b>LM</b> Gateway    | _        | _           | -   |            |                     |                     | _     | 2019/08/20 11 | :50:30 🙎 |
|----------------------|----------|-------------|-----|------------|---------------------|---------------------|-------|---------------|----------|
|                      | C A      | 府坭丰         |     |            |                     |                     |       |               |          |
|                      |          | <b>V</b> NI |     |            |                     |                     |       |               |          |
| 益 报表中心               | ▼ 位置     |             |     | 业主         |                     | 能源                  | ▼ Q查询 | E+ Excel      |          |
|                      | 2019-08- | 16          | × ≡ | 2019-08-20 | × ≡                 |                     |       |               |          |
| 月出表                  |          |             |     |            |                     |                     |       |               |          |
|                      | 112      | 表号          |     | 位置         | 开始日期                | 结束日期                | 开始码   | 结束码           | 用电量      |
|                      | 胡知       | t Device27  |     | 2栋1层102室   | 2019-08-16 00:00:00 | 2019-08-20 00:00:00 | 10996 | 17611         | 6615     |
|                      | 胡均       | t Device10  |     | 2栋1层105室   | 2019-08-16 00:00:00 | 2019-08-20 00:00:00 | 10081 | 16145         | 6064     |
| ▲ 报警中心               | ▶ 胡助     | t Device7   |     | 2栋1层102室   | 2019-08-16 00:00:00 | 2019-08-20 00:00:00 | 10082 | 16145         | 6063     |
| 目志                   | ▶ 胡坊     | t Device20  |     | 2栋1层105室   | 2019-08-16 00:00:00 | 2019-08-20 00:00:00 | 13440 | 21524         | 8084     |
|                      | 胡加       | t Device18  |     | 2栋1层103室   | 2019-08-16 00:00:00 | 2019-08-20 00:00:00 | 13440 | 21525         | 8085     |
| 1 10 42 50 10 1 A 21 | 胡加       | t Device30  |     | 2栋1层105室   | 2019-08-16 00:00:00 | 2019-08-20 00:00:00 | 10996 | 17610         | 6614     |
| 😑 仪表中心               | ▶ お月対    | t Device28  |     | 2栋1层103室   | 2019-08-16 00:00:00 | 2019-08-20 00:00:00 | 10996 | 17611         | 6615     |
|                      | ▶ お月33   | t Device16  |     | 2栋1层101室   | 2019-08-16 00:00:00 | 2019-08-20 00:00:00 | 13440 | 21525         | 8085     |
|                      | 古月対      | t Device8   |     | 2栋1层103室   | 2019-08-16 00:00:00 | 2019-08-20 00:00:00 | 10082 | 16145         | 6063     |
|                      | 古月对      | ¢ Device26  |     | 2栋1层101室   | 2019-08-16 00:00:00 | 2019-08-20 00:00:00 | 10996 | 17611         | 6615     |
|                      | 古月刘      | ¢ Device 19 |     | 2栋1层104室   | 2019-08-16 00:00:00 | 2019-08-20 00:00:00 | 13440 | 21525         | 8085     |
|                      | 胡加       | t Device6   |     | 2栋1层101室   | 2019-08-16 00:00:00 | 2019-08-20 00:00:00 | 10082 | 16145         | 6063     |
|                      | 胡加       | t Device29  |     | 2栋1层104室   | 2019-08-16 00:00:00 | 2019-08-20 00:00:00 | 10996 | 17610         | 6614     |

| M Gateway                               |                         |         |       |         |     |     | 2019/08/20 11:50:53 |   | i, admin   <b>iB</b> H |
|-----------------------------------------|-------------------------|---------|-------|---------|-----|-----|---------------------|---|------------------------|
| 4. 概范                                   | ■ 毎田清白                  |         |       |         |     |     |                     |   |                        |
| 「「「「」「」「」「」「」「」」「」「」」「」」「」」「」」「」」「」」「」」 | - 受用/月十                 |         |       |         |     |     |                     |   |                        |
| ☆ 报表中心 🗸 🔻 🔻                            | 电                       | ▼<br>业主 |       | 2019-08 | × Ħ | Q查询 | E+ Excel            |   |                        |
| 日报表                                     |                         |         |       |         |     |     |                     |   |                        |
| 月报表                                     |                         |         |       |         |     |     |                     |   |                        |
| 月度报表                                    | 业主名称                    |         | 月总用量  |         | 单价  |     | 总金额                 |   |                        |
| 季度振荡                                    | 袁超                      |         | 35690 |         | 1.5 |     | 53535               |   |                        |
| 年报表                                     | 胡斌                      |         | 35690 |         | 1.5 |     | 53535               |   |                        |
| 费用清单                                    | 小计                      |         | 71380 |         | 1.5 |     | 107070              |   |                        |
| ● 报警中心 →                                | (首页《上一页第1页/1页,共3条下一页)末页 | н       |       |         |     |     |                     |   |                        |
| ltä ►                                   |                         |         |       |         |     |     |                     | - |                        |
| ■仪表基础信息 ▶                               |                         |         |       |         |     |     |                     |   |                        |
| 3 仪表中心     ▶                            |                         |         |       |         |     |     |                     |   |                        |